## Referințe rapide

## Informații despre imprimantă

# Utilizarea panoului de control al imprimantei

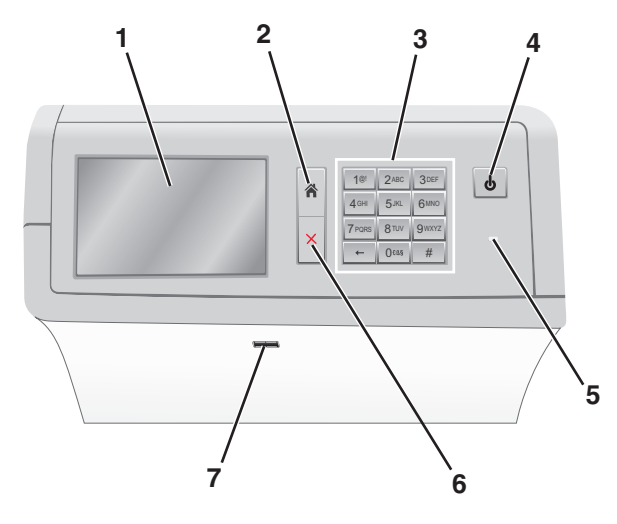

| Utilizați |                    | To (Pentru)                                                                                                    |
|-----------|--------------------|----------------------------------------------------------------------------------------------------|
| 1         | Afişare            | Vizualizați opțiunile de tipărire, precum și mesajele de stare și de eroare.                                                          |
| 2         | Pagina principală  | Reveniți la ecranul de început.                                                                                                    |
| 3         | Keypad (Tastatură) | Introduceți numere, litere sau simboluri.                                                                                             |
| 4         | Buton Repaus       | Activează modul Repaus sau modul<br>Hibernare.                                                                                        |
|           |                    | <ul> <li>O apăsare scurtă va activa modul<br/>Repaus.</li> </ul>                                                                      |
|           |                    | <ul> <li>O apăsare lungă va activa modul<br/>Hibernare.</li> </ul>                                                                    |
|           |                    | Notă: Atingerea ecranului sau apăsarea<br>oricărui buton fizic va determina ieşirea<br>imprimantei din modul Repaus sau<br>Hibernare. |

| Utilizați |                   | To (Pentru)                                                                                                    |
|-----------|-------------------|----------------------------------------------------------------------------------------------------|
| 5         | LED indicator     | Vizualizați starea imprimantei.                                                                                          |
|           |                   | <ul> <li>Off (Dezactivat)—Imprimanta este<br/>oprită.</li> </ul>                                                         |
|           |                   | <ul> <li>Verde intermitent — Imprimanta se<br/>încălzeşte, procesează date sau<br/>tipăreşte.</li> </ul>                 |
|           |                   | <ul> <li>Verde continuu — Imprimanta este<br/>pornită, dar inactivă.</li> </ul>                                          |
|           |                   | <ul> <li>Roşu continuu — Este necesară inter-<br/>venția operatorului.</li> </ul>                                        |
|           |                   | <ul> <li>Galben închis - Imprimanta intră în<br/>modul Sleep (Repaus) sau în modul<br/>Hibernate (Hibernare).</li> </ul> |
| 6         | Stop/Cancel       | Oprește toată activitatea imprimantei.                                                                                   |
|           | (Oprire/Revocare) | Notă: După ce pe ecran se afişează<br>Stopped (Oprit), se afişează o listă de<br>opțiuni.                                |
| 7         | port USB          | Conectați o unitate flash în portul USB al<br>imprimantei.                                                               |
|           |                   | Notă: Numai portul USB frontal acceptă<br>unități flash.                                                                 |

## Despre ecranul de început

Când imprimanta este pornită, ecranul prezintă un afişaj de bază, numit ecran de început. Utilizați butoanele și pictogramele din ecranul de început pentru a iniția o acțiune.

**Notă:** Ecranul de început, pictogramele și butoanele pot să difere în funcție de setările de particularizare a ecranului de început, în funcție de configurarea administrativă și de soluțiile încorporate active.

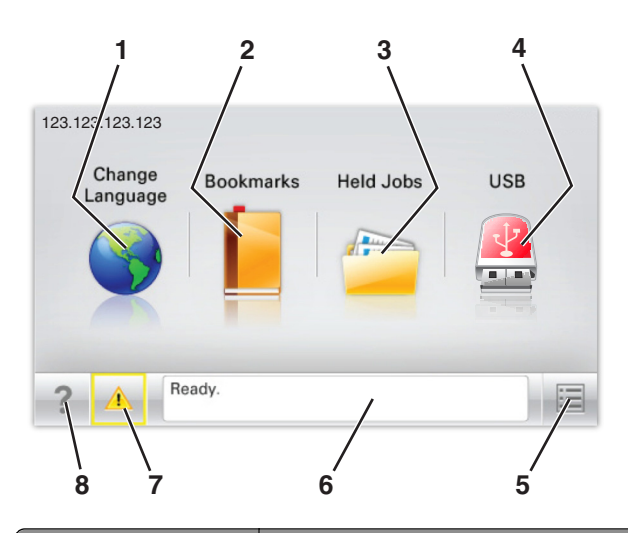

| Atingeți |                           | To (Pentru)                                                                                                    |
|----------|---------------------------|----------------------------------------------------------------------------------------------------|
| 1        | Schimbare limbă           | Schimbați limba principală a imprimantei.                                                                                                    |
| 2        | Marcaje în<br>document    | Creați, organizați și salvați un set de<br>marcaje în document (URLs) într-o vizua-<br>lizare arborescentă a folderelor și<br>legăturilor către fișiere.                                                    |
|          |                           | <b>Notă:</b> Vizualizarea de tip arbore nu<br>include marcajele create în secțiunea<br>Formulare și preferințe, iar cele din arbore<br>nu pot fi utilizate din cadrul secțiunii<br>Formulare și preferințe. |
| 3        | Lucrări în<br>aşteptare   | Afişează toate lucrările în aşteptare<br>curente.                                                                                                    |
| 4        | USB sau USB<br>Thumbdrive | Vizualizați, selectați sau imprimați fotografii<br>și documente de pe o unitate flash.                                                                                                    |
|          |                           | Notă: Această pictogramă apare doar<br>când reveniți la ecranul de început în timp<br>ce o cartelă de memorie sau o unitate<br>flash este conectată la imprimantă.                                          |
| 5        | Meniuri                   | Accesați meniurile imprimantei.                                                                                                    |
|          |                           | Notă: Aceste meniuri sunt disponibile<br>numai când imprimanta se află în starea<br>Ready (Pregătit).                                                                                                    |

| Atingeți |                                                    | To (Pentru)                                                                                                    |
|----------|----------------------------------------------------|----------------------------------------------------------------------------------------------------|
| 6        | Status message<br>bar (Bara cu<br>mesaje de stare) | <ul> <li>Afişează starea curentă a imprimantei, precum Gata sau Ocupat.</li> <li>Afişați condițiile imprimantei, cum ar fi Fuser missing (Unitate de fuziune lipsă) sau Cartridge Low (Cartuş consumat).</li> <li>Afişați mesaje de intervenție şi instrucțiuni legate de modul de eliminare a acestora.</li> </ul> |
| 7        | Status/Supplies<br>(Stare/Consu-<br>mabile)        | <ul> <li>Afişează un avertisment sau un mesaj<br/>de eroare de fiecare dată când impri-<br/>manta necesită o intervenție pentru a<br/>continua procesarea.</li> <li>Accesați ecranul de mesaje pentru mai<br/>multe informații despre mesaj şi despre<br/>modalitatea de a-l îndepărta.</li> </ul>                  |
| 8        | Sfaturi                                            | Deschideți informații de ajutor sensibile la context pe ecranul tactil.                                                                                                    |

#### Acesta poate apărea și pe ecranul de început:

| Atingeți                     | To (Pentru)                                |
|------------------------------|--------------------------------------------|
| Căutare lucrări în aşteptare | Căutați în lucrările în așteptare curente. |

#### Caracteristici

| Caracteristică                                       | Descriere                                                                                                    |
|------------------------------------------------------|----------------------------------------------------------------------------------------------------|
| Avertizarea de mesaj de asistență                    | Dacă o funcție este afectată de un mesaj de<br>asistență, apare această pictogramă, iar<br>indicatorul luminos roşu clipeşte.                                                                                                    |
| Avertisment                                          | Dacă survine o stare de eroare, apare<br>această pictogramă.                                                                                                    |
| Adresă IP imprimantă<br>Eşantion:<br>123.123.123.123 | Adresa IP a imprimantei dvs. în rețea este<br>situată în colțul din stânga sus al ecranului de<br>început și apare sub forma a patru seturi de<br>cifre separate prin punct. Puteți utiliza adresa<br>IP când accesați serverul EWS încorporat<br>astfel încât să puteți vizualiza și configura de<br>la distanță setările imprimantei chiar și atunci<br>când nu vă aflați fizic lângă imprimantă. |

## Utilizarea butoanelor ecranului tactil

**Notă:** Ecranul de început, pictogramele și butoanele pot să difere în funcție de setările de particularizare a ecranului de început, în funcție de configurarea administrativă și de soluțiile încorporate active.

### Exemplu de ecran tactil

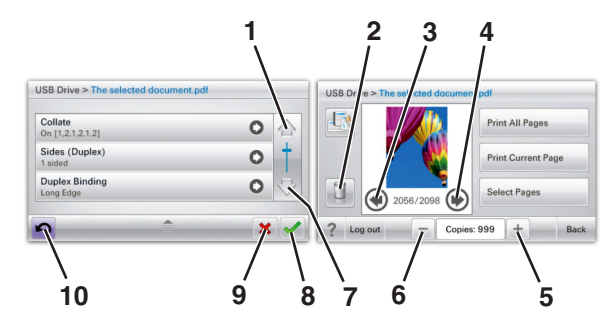

|   | Atingeți           | Pentru                                       |
|---|--------------------|----------------------------------------------|
| 1 | Săgeată în sus     | Defilare în sus.                             |
| 2 | Folder de ştergere | Ştergeți fişierul pe care l-ați<br>selectat. |
| 3 | Săgeată la stânga  | Derulați spre stânga.                        |
| 4 | Săgeată la dreapta | Derulați spre dreapta.                       |

|    | Atingeți                            | Pentru                                                                                                    |
|----|-------------------------------------|----------------------------------------------------------------------------------------------------|
| 5  | Mărire prin defilare la dreapta     | Derulați la o altă valoare în<br>ordine crescătoare.                                                               |
| 6  | Descreștere prin defilare la stânga | Defilați la o altă valoare în ordine descrescătoare.                                                               |
| 7  | Săgeată în jos                      | Defilare în jos.                                                                                                   |
| 8  | Acceptare                           | Salvați o setare.                                                                                                  |
| 9  | Revocare                            | <ul> <li>Revocați o acțiune sau o selecție.</li> <li>Revocați un ecran şi reveniți la ecranul anterior.</li> </ul> |
| 10 | Înapoi                              | Reveniți la ecranul anterior.                                                                                      |

## Configurarea și utilizarea aplicațiilor din ecranul de început

## Accesarea serverului EWS

Embedded Web Server este pagina Web a imprimantei, care vă permite să vizualizați și să configurați la distanță setările imprimantei, chiar și atunci când nu vă aflați fizic în apropierea acesteia.

1 Obțineți adresa IP a imprimantei:

- Din ecranul de început al panoului de control al imprimantei
- Din secțiunea TCP/IP a meniului Rețele/porturi
- Prin imprimarea unei pagini cu setări de rețea sau a unei pagini cu setări pentru meniuri, iar apoi prin găsirea secțiunii TCP/IP

Notă: Adresa IP apare ca patru seturi de numere separate prin puncte, cum ar fi 123.123.123.123.

- 2 Deschideți un browser Web, apoi tastați adresa IP a imprimantei în câmpul de adrese.
- 3 Apăsați Enter.

Notă: Dacă utilizați un server proxy, dezactivați-l temporar pentru a încărca corect pagina Web.

# Afişarea sau ascunderea pictogramelor pe ecranul de început

1 Deschideți un browser Web, apoi tastați adresa IP a imprimantei în câmpul de adrese.

**Notă:** Vizualizați adresa IP a imprimantei pe ecranul de început al panoului de control al imprimantei. Adresa IP apare ca patru seturi de numere separate prin puncte, cum ar fi 123.123.123.123.

2 Faceți clic pe Setări > Setări generale > Particularizare ecran de început.

Apare o listă cu funcțiile de bază ale imprimantei.

**3** Bifați casetele de selectare pentru a specifica pictogramele care doriți să apară în ecranul de început.

**Notă:** Articolele casetelor de validare debifate sunt ascunse.

4 Faceți clic pe Submit (Remitere).

Activarea aplicațiilor din ecranul de început

## Utilizarea fundalului și a ecranului de inactivitate

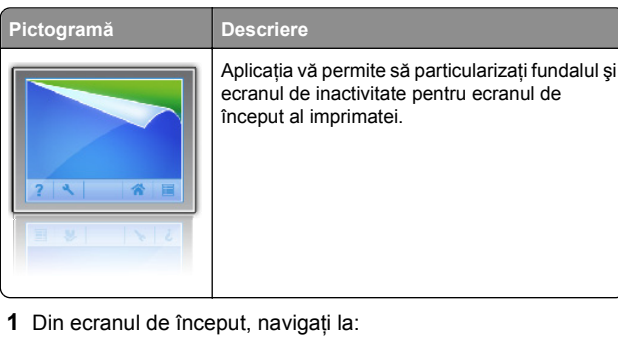

Din ecranul de început, navigați la:
 Modificare fundal > selectați fundalul dorit

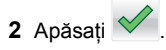

## Configurare Formulare și preferințe

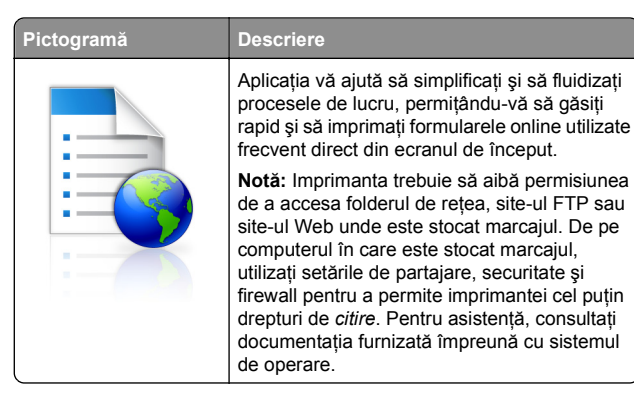

1 Deschideți un browser Web, apoi tastați adresa IP a imprimantei în câmpul de adrese.

**Notă:** Vizualizați adresa IP a imprimantei pe ecranul de început al panoului de control al imprimantei. Adresa IP apare ca patru seturi de numere separate prin puncte, cum ar fi 123.123.123.123.

- 2 Faceți clic pe Setări > Soluții echipam. > Soluții (eSF) > Formulare și preferințe.
- 3 Definiți marcajele, apoi particularizați setările.
- 4 Faceți clic pe Apply (Se aplică).

Pentru a utiliza aplicația, atingeți **Formulare și preferințe** din ecranul de început al imprimantei, apoi navigați printre categoriile de formulare sau căutați formulare bazate pe un număr, un nume sau o descriere de formular.

### Înțelegerea Setărilor Eco

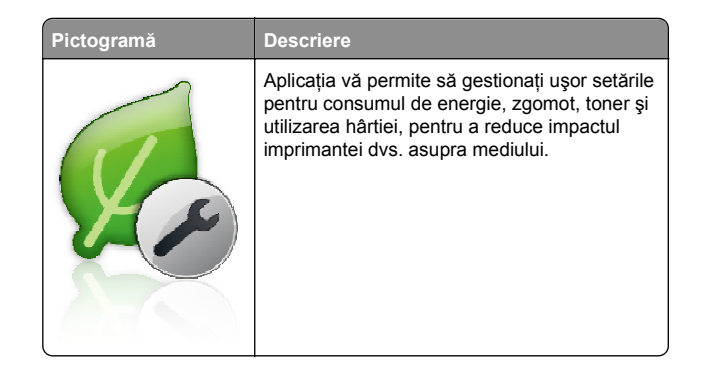

### Înțelegerea Showroom-ului

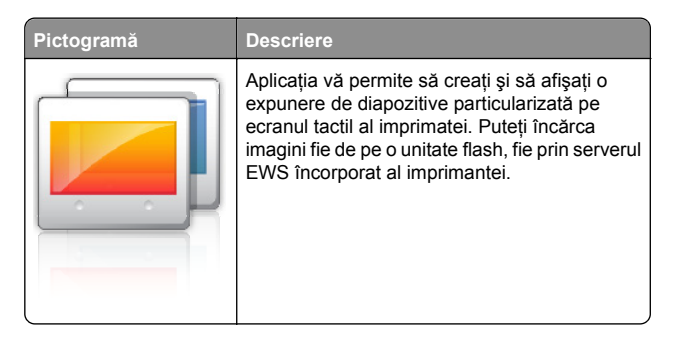

# Configurarea Panoului de operare la distanță

Această aplicație afișează panoul de comandă al imprimantei pe ecranul computerului și vă permite să interacționați cu panoul de comandă al imprimantei, chiar dacă nu vă aflați fizic în apropierea imprimantei în rețea. De pe ecranul computerului dvs. puteți vizualiza starea imprimantei, debloca lucrări de imprimare în așteptare, crea marcaje și efectua alte sarcini legate de imprimare pe care le efectuați în mod normal când vă aflați lângă imprimanta în rețea.

1 Deschideți un browser Web, apoi tastați adresa IP a imprimantei în câmpul de adrese.

**Notă:** Vizualizați adresa IP a imprimantei pe ecranul de început al panoului de control al imprimantei. Adresa IP apare ca patru seturi de numere separate prin puncte, cum ar fi 123.123.123.123.

- 2 Faceți clic pe Setări > Soluții echipam. > Soluții (eSF) > Panou de operare de la distanță.
- 3 Bifați caseta de validare Activat, apoi particularizați setările.
- 4 Faceți clic pe Apply (Se aplică).

Pentru a utiliza aplicația, de pe serverul EWS încorporat, faceți clic pe Aplicații > Panou de operare de la distanță > Lansare aplet VNC.

## Exportul și importul unei configurări

Puteți exporta setări de configurare într-un fișier text și apoi îl puteți importa pentru a aplica setările altor imprimante.

1 Deschideți un browser Web, apoi tastați adresa IP a imprimantei în câmpul de adrese.

**Notă:** Vizualizați adresa IP pe ecranul de început al imprimantei. Adresa IP apare ca patru seturi de numere separate prin puncte, cum ar fi 123.123.123.123.

2 Exportați sau importați un fișier de configurare pentru una sau mai multe aplicații.

#### Pentru o aplicație

 a Navigați la:
 Setări >Aplicații >Gestionare aplicații > selectați o aplicație >Configurare

**b** Exportați sau importați fișierul de configurare.

#### Note:

- Dacă survine o eroare Memorie insuficientă JVM, repetați procesul de export până când fişierul de configurare este salvat.
- Dacă survine o expirare şi apare un ecran gol, reîmprospătați browserul Web, apoi faceți clic pe Aplicare.

#### Pentru mai multe aplicații

- a Faceți clic pe Setări >Import/Export.
- **b** Exportați sau importați un fișier de configurare.

**Notă:** La importul unui fișier de configurare, faceți clic pe **Remitere** pentru a finaliza procesul.

## Încărcarea hârtiei și a suporturilor de tipărire speciale

## Setarea dimensiunii și a tipului de hârtie

Setarea Paper Size (Dimensiune hârtie) este detectată automat în funcție de poziția ghidajelor de hârtie din fiecare tavă, cu excepția alimentatorului multifuncțional. Setarea Paper Size (Dimensiune hârtie) pentru alimentatorul multifuncțional trebuie realizată manual din meniul Paper Size (Dimensiune hârtie). Setarea Paper Type (Tip hârtie) trebuie setată manual pentru toate tăvile care nu conțin hârtie simplă.

Din ecranul de început, navigați la:

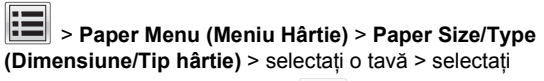

dimensiunea sau tipul hârtiei > 💙

ATENȚIONARE—RISC DE RĂNIRE: Pentru a reduce riscul de instabilitate a echipamentului, încărcați separat fiecare sertar sau tavă pentru hârtie. Păstrați închise toate celelalte sertare sau tăvi, până când este necesar să le deschideți.

1 Trageți tava afară.

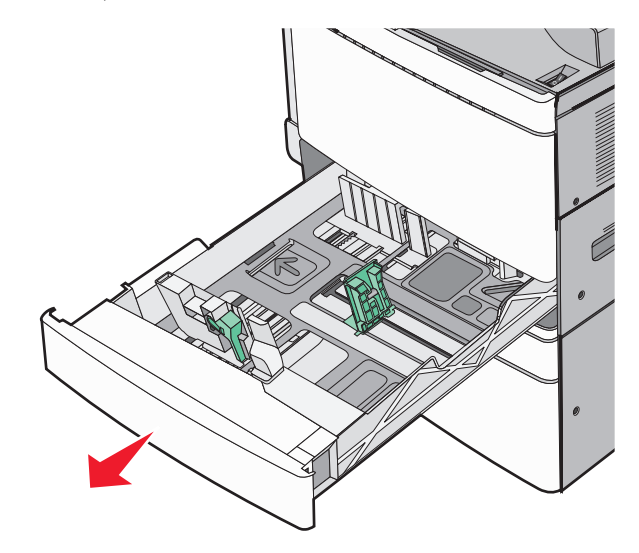

Setarea implicită din fabrică pentru Paper Type (Tip hârtie) este Plain Paper (Hârtie simplă).

# Încărcarea tăvii standard sau opționale de 520 de coli

Imprimanta are o tavă standard de 520 de coli (Tava 1) și poate avea una sau mai multe tăvi opționale de 520 de coli. Toate tăvile de 520 de coli acceptă hârtie de aceleași dimensiuni și tipuri. Țineți cont de indicatorii pentru dimensiune din partea de jos a tăvii. Utilizați acești indicatorii pentru a vă ajuta să poziționați ghidajele de lungime și lățime.

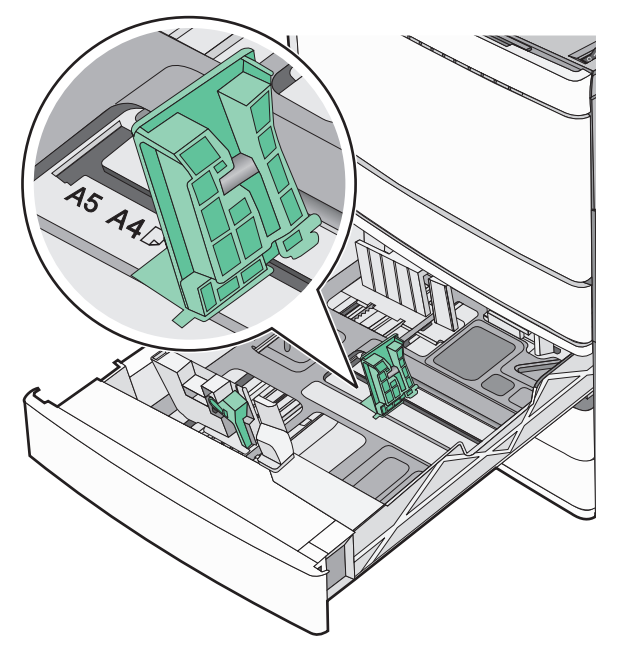

2 Strângeți, apoi glisați ghidajul de lățime în poziția corectă pentru dimensiunea de hârtie încărcată.

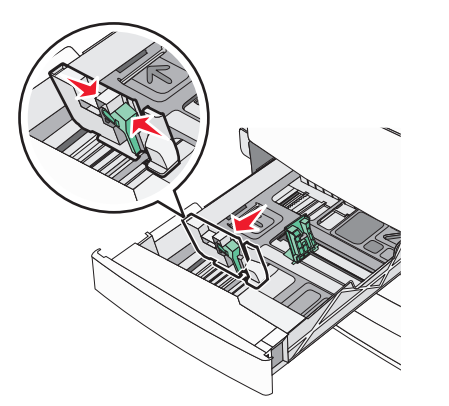

3 Strângeți, apoi glisați ghidajul de lungime în poziția corectă pentru dimensiunea de hârtie încărcată.

**Notă:** Ghidajul de lungime are un dispozitiv de blocare. Pentru deblocare, glisați în jos butonul din partea superioară a ghidajului pentru lungime. Pentru blocare, glisați butonul în sus după selectarea unei lungimi.

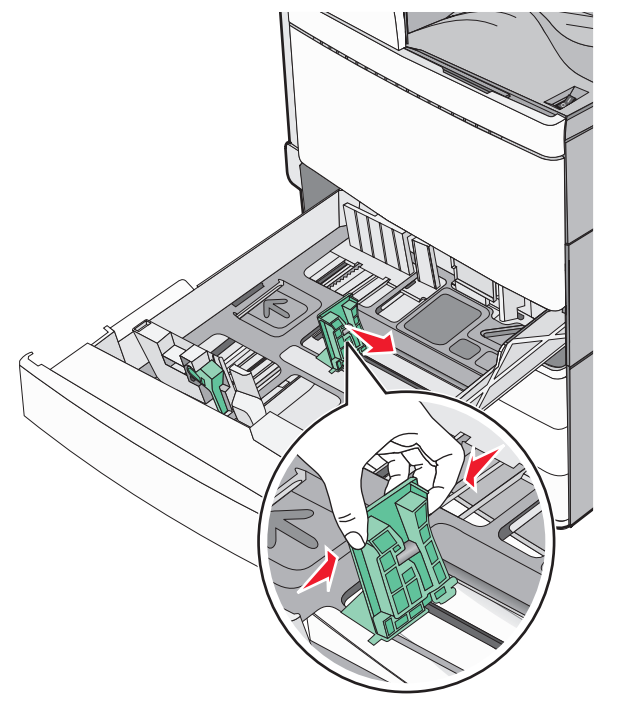

4 Îndoiți colile în spate şi în față pentru a le desprinde. Nu pliați şi nu îndoiți hârtia. Aduceți marginile la acelaşi nivel.

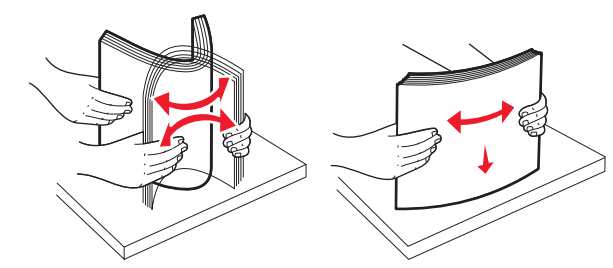

5 Încărcați teancul de hârtie cu fața recomandată pentru tipărire orientată în sus.

Note:

 Aşezați partea de imprimat cu fața în jos pentru imprimarea față-verso.

- Amplasați hârtia perforată în prealabil cu găurile orientate către partea din față a tăvii.
- Amplasați hârtia cu antet cu antetul orientat către partea stângă a tăvii.
- Asigurați-vă că nivelul de hârtie este inferior liniei maxime de încărcare situate la marginea tăvii de hârtie.

Avertisment—Potențiale daune: Supraîncărcarea tăvii poate cauza blocaje de hârtie și deteriorarea imprimantei.

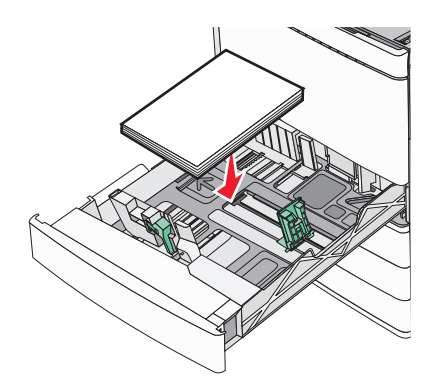

6 Introduceți tava.

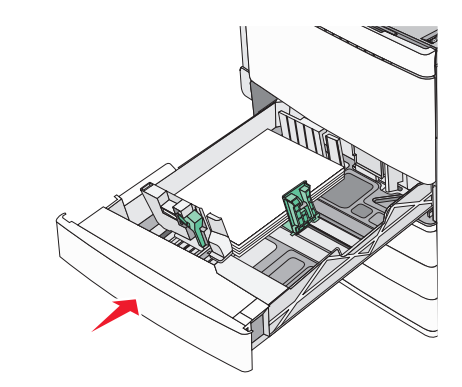

7 De la panoul de control al imprimantei, verificați setarea pentru dimensiunea și tipul hârtiei pentru tavă în funcție de hârtia pe care ați încărcat-o.

## Încărcarea tăvilor opționale de 850 și 1.150 de coli

Tăvile de 850 și 1.150 de coli acceptă aceleași tipuri și dimensiuni de hârtie și necesită același proces pentru încărcarea hârtiei.

ATENȚIONARE—RISC DE RĂNIRE: Pentru a reduce riscul de instabilitate a echipamentului, încărcați separat fiecare sertar sau tavă pentru hârtie. Păstrați închise toate celelalte sertare sau tăvi, până când este necesar să le deschideți.

1 Trageți tava afară.

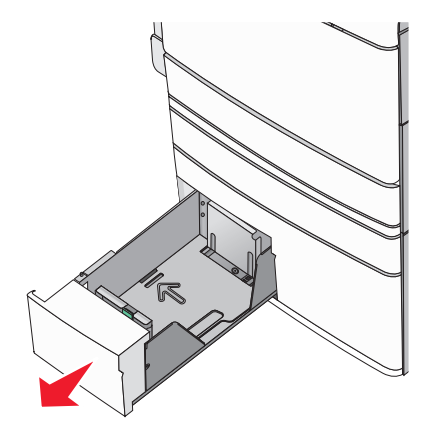

2 Strângeți, apoi glisați ghidajul de lungime în poziția corectă pentru dimensiunea hârtiei pe care o încărcați.

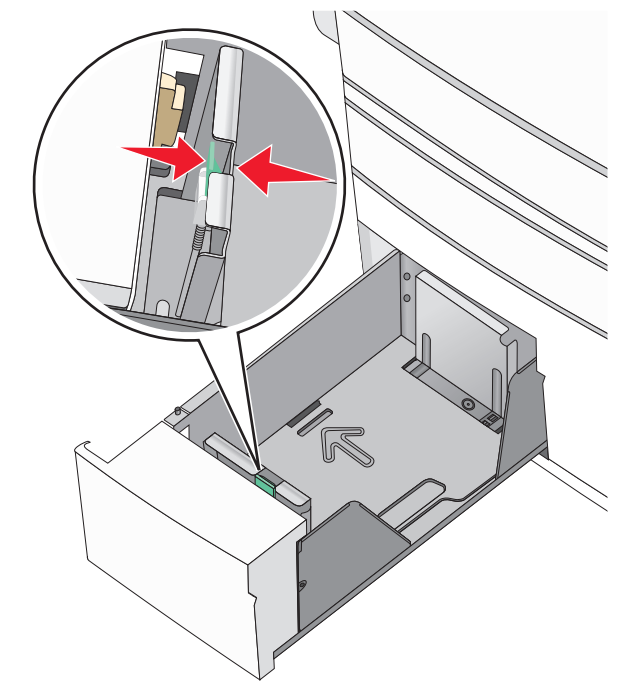

3 Îndoiți colile în spate şi în față pentru a le desprinde. Nu pliați şi nu îndoiți hârtia. Aduceți marginile la acelaşi nivel.

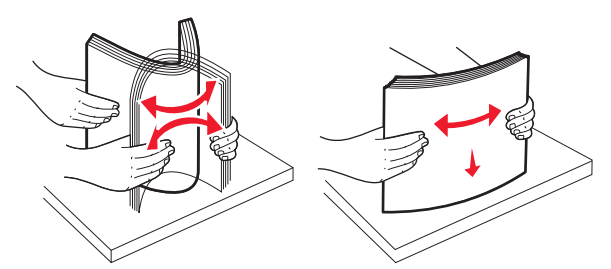

4 Încărcați teancul de hârtie cu fața recomandată pentru tipărire orientată în sus.

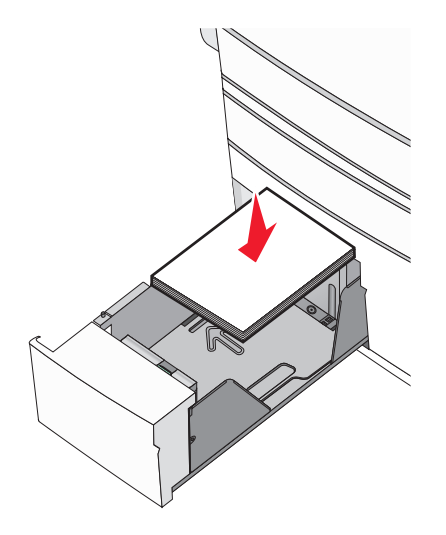

Note:

- Aşezaţi partea de imprimat cu faţa în jos pentru imprimarea faţă-verso.
- Amplasați hârtia perforată în prealabil cu găurile orientate către partea din față a tăvii.
- Amplasați hârtia cu antet cu fața în sus, cu antetul orientat către partea stângă a tăvii.
- Pentru imprimarea față-verso, amplasați hârtia cu antet cu fața în jos, cu antetul orientat către partea dreaptă a tăvii.
- Asigurați-vă că nivelul de hârtie este inferior liniei maxime de încărcare situate la marginea tăvii de hârtie.

Avertisment—Potențiale daune: Supraîncărcarea tăvii poate cauza blocaje de hârtie și deteriorarea imprimantei.

- 5 Introduceți tava.
- 6 De la panoul de control al imprimantei, verificați setarea pentru dimensiunea și tipul hârtiei pentru tavă în funcție de hârtia pe care ați încărcat-o.

# Încărcarea alimentatorului de înaltă capacitate de 2000 de coli

Alimentatorul de înaltă capacitate poate conține până la 2000 de coli de hârtie de dimensiunea Letter, A4 și Legal (80 g/m<sup>2</sup> sau 20 lb).

1 Trageți tava afară.

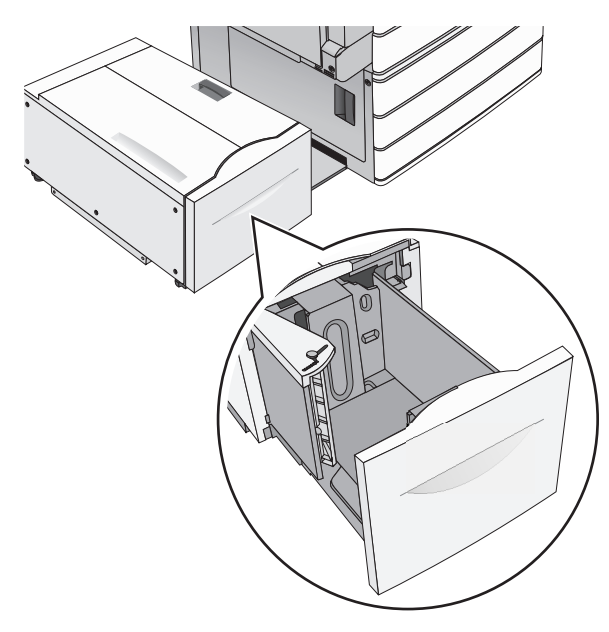

2 Reglați ghidajul de lățime dacă este necesar.

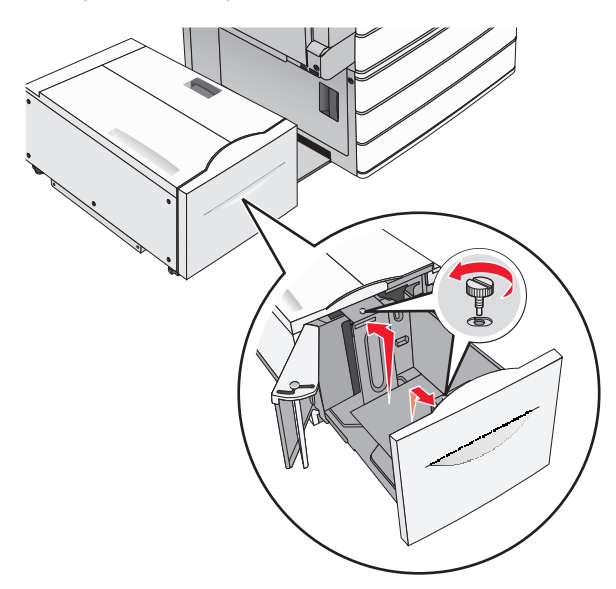

3 Flexați uşor colile înainte şi înapoi pentru a le dezlipi. Nu pliați şi nu îndoiți hârtia. Îndreptați marginile pe o suprafață plană.

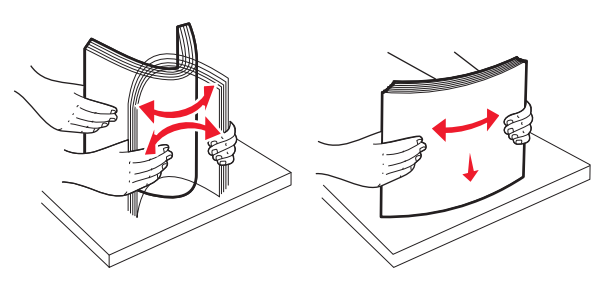

4 Încărcați hârtie în tavă cu fața recomandată pentru imprimare orientată în sus.

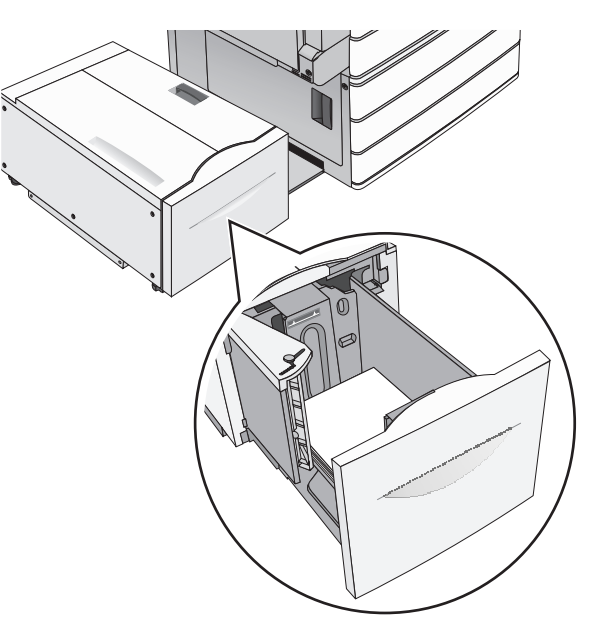

**Notă:** Asigurați-vă că nivelul de hârtie este inferior liniei maxime de încărcare situate la marginea tăvii de hârtie. Supraîncărcarea tăvii poate cauza blocaje de hârtie şi deteriorarea imprimantei.

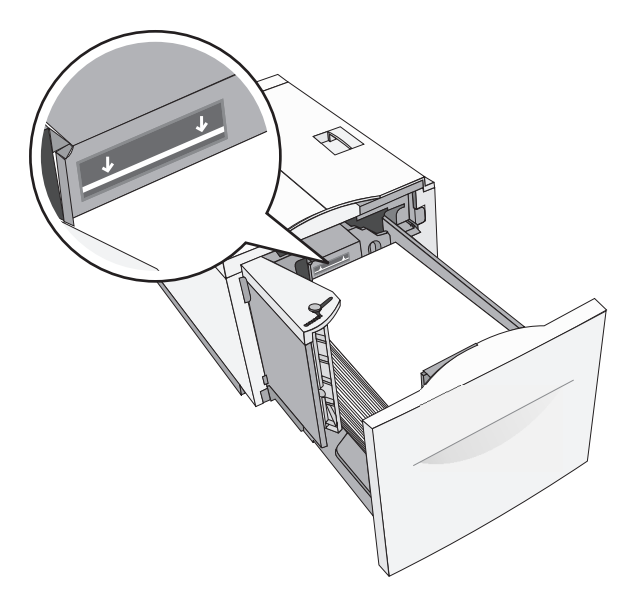

#### Note:

- Amplasați hârtia perforată în prealabil cu găurile orientate către partea din față a tăvii.
- Amplasați hârtia cu antet cu fața în sus, cu antetul orientat către partea stângă a tăvii.
- Pentru imprimarea față-verso, amplasați hârtia cu antet cu fața în jos, cu antetul orientat către partea dreaptă a tăvii.

5 Introduceți tava.

# Încărcarea alimentatorului multifunctional

Alimentatorul multifuncțional acceptă mai multe dimensiuni și tipuri de suporturi pentru imprimare, de exemplu, folii transparente, etichete, carton și plicuri. Acesta poate fi utilizat pentru imprimarea pe o singură pagină sau manuală, sau ca o tavă suplimentară.

Capacitatea alimentatorului multifuncțional este de aproximativ:

- 100 de coli de hârtie de 75 g/m<sup>2</sup> (20 lb)
- 10 plicuri
- 75 folii transparente

Alimentatorul multifuncțional acceptă hârtie sau suporturi speciale cu următoarele dimensiuni:

• Lățime de la 89 mm (3,5 in.) până la 229 mm (9,02 in.)

• Lungime de la 127 mm (5 in.) până la 1270 mm (50 in.)

Notă: Lățimea și lungimea maxime sunt valabile doar pentru alimentarea după muchia scurtă.

**Notă:** Nu adăugați sau scoateți hârtia ori suporturile speciale când imprimanta execută lucrări de imprimare din alimentatorul multifuncțional sau când indicatorul luminos al panoului de control luminează intermitent. În caz contrar poate surveni un blocaj.

1 Trageți în jos ușa alimentatorului multifuncțional.

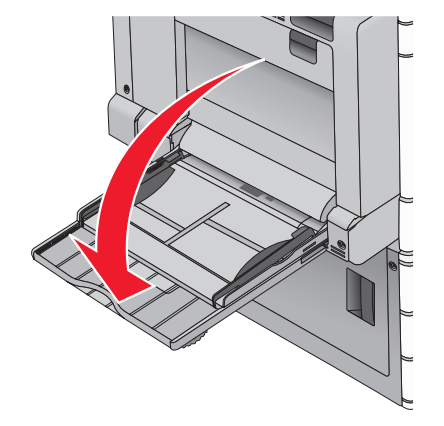

2 Pentru hârtie sau suporturi speciale mai lungi decât hârtia de dimensiune Letter, trageți uşor de extensie până când se extinde complet.

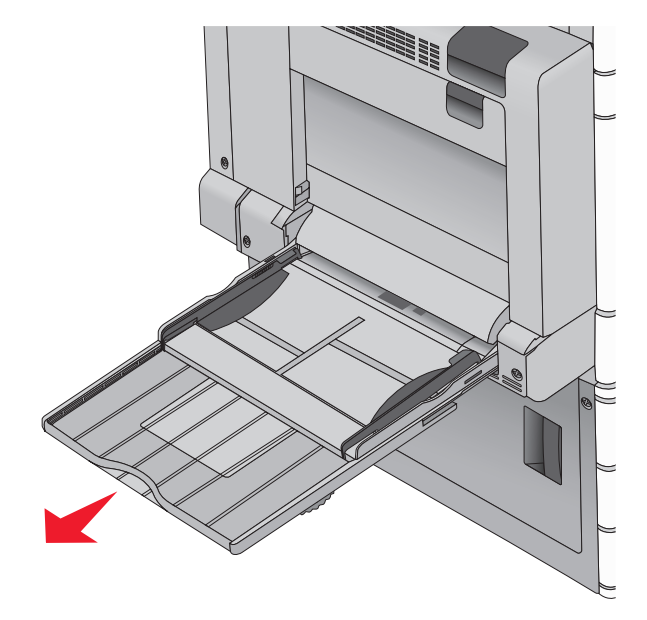

3 Arcuiți uşor colile de hârtie sau suporturile speciale înainte şi înapoi pentru a le dezlipi. Nu le pliați şi nu le îndoiți. Îndreptați marginile pe o suprafață plană.

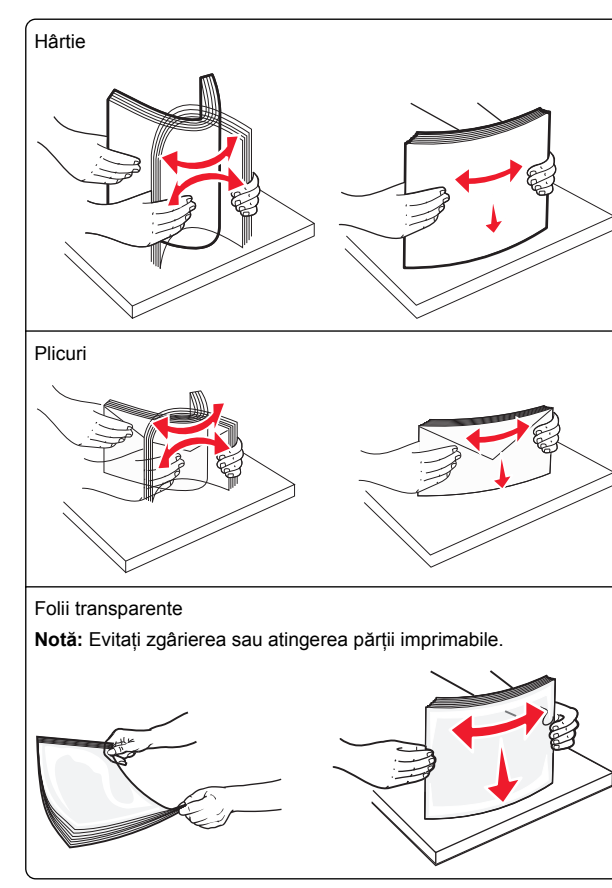

4 Apăsați pe declanşatorul rolei de colectare a hârtiei, apoi încărcați hârtia sau suporturile speciale. Glisați cu grijă teancul de hârtie în alimentatorul multifuncțional până ajunge la un opritor, apoi eliberați declanșatorul de colectare a hârtiei.

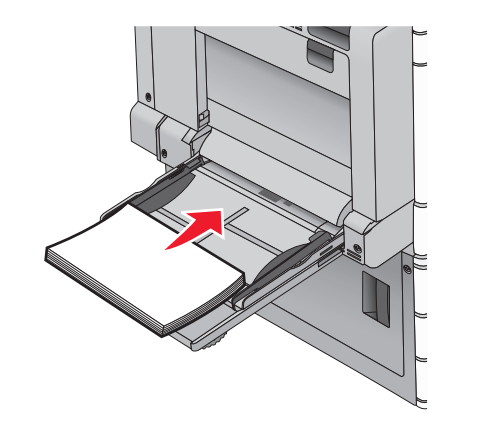

**Avertisment—Potențiale daune:** Dacă trageți hârtia afară fără să apăsați mai întâi pe declanşatorul rolei de colectare a hârtiei, acest lucru poate cauza blocaje sau declanşatorul rolei de colectare a hârtiei se poate deteriora.

- Încărcați hârtie şi folii transparente cu fața recomandată pentru imprimare în jos şi orientate astfel încât latura lungă să intre prima în imprimantă.
- Pentru imprimarea față-verso a hârtiei cu antet, plasați hârtia cu antet cu fața în sus, orientată astfel încât antetul să intre ultimul în imprimantă.

 Încărcați plicurile cu partea cu deschidere în sus şi spre dreapta.

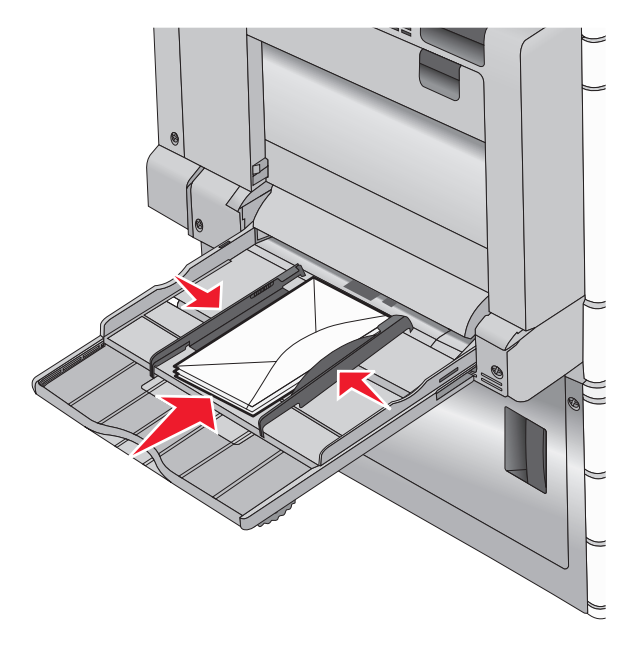

Avertisment—Potențiale daune: Nu utilizați niciodată plicuri cu timbre, cleme, clapete, ferestre, învelitori sau adezivi autocolanți. Aceste plicuri pot deteriora grav imprimanta.

#### Note:

- Nu depăşiţi înălţimea maximă a teancului forţând hârtie sau folii transparente sub limitatorul pentru înălţime.
- Încărcați un singur tip şi o singură dimensiune de hârtie în acelaşi timp.
- 5 Reglați ghidajul pentru lățime astfel încât să atingă uşor marginea teancului de hârtie. Asigurați-vă că hârtia sau suporturile speciale încap bine în alimentatorul

multifuncțional, că stau drepte în tavă și că nu sunt îndoite sau șifonate.

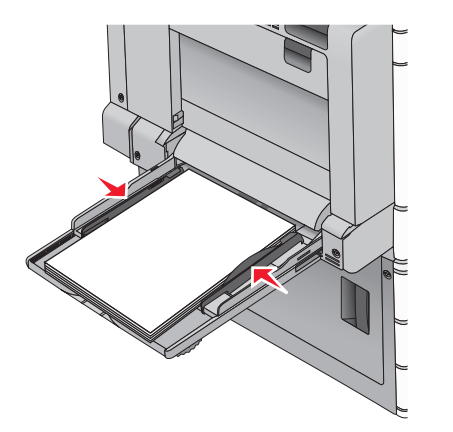

6 De la panoul de control al imprimantei, setați Paper Size (Dimensiune hârtie) și Paper Type (Tip hârtie) pentru alimentatorul multifuncțional - MP Feeder Size (Dimensiune alimentator MF) și MP Feeder Type (Tip alimentator MF) - pe baza hârtiei sau a suporturilor speciale încărcate.

## Legarea și anularea legării tăvilor

#### Legarea tăvilor

Legarea tăvilor este utilă pentru lucrările de imprimare complexe sau pentru imprimarea mai multor copii. Când una dintre tăvile legate se goleşte, alimentarea cu hârtie este continuată din următoarea tavă legată. Când setările Paper Size (Dimensiune hârtie) și Paper Type (Tip hârtie) sunt identice pentru orice tavă, tăvile sunt legate automat. Setarea Paper Size (Dimensiune hârtie) este detectată automat în funcție de poziția ghidajelor pentru hârtie din fiecare tavă, cu excepția Tăvii 1 și a alimentatorului multifuncțional. Setarea Paper Size (Dimensiune hârtie) pentru alimentatorul multifuncțional trebuie realizată manual din meniul Paper Size (Dimensiune hârtie). Setarea Paper Type (Tip hârtie), pentru toate tăvile, trebuie realizată manual din meniul Paper Type (Tip hârtie). Meniul Paper Type (Tip hârtie) și meniul Paper Size (Dimensiune hârtie) sunt disponibile din meniul Paper Size/Type (Dimensiune/Tip hârtie).

#### Anularea legării tăvilor

Notă: Tăvile ale căror setări nu sunt identice cu setările celorlalte tăvi, nu sunt unite.

Modificați una dintre următoarele setări ale tăvii:

• Paper Type (Tip hârtie)

Numele tipurilor de hârtie descriu caracteristicile hârtiei. Dacă pentru legarea tăvilor se folosește numele care descrie cel mai bine hârtia, atribuiți tăvii un nume diferit pentru tipul de hârtie, cum ar fi Tip particularizat [x], sau definiți propriul nume particularizat.

• Paper Size (Dimensiune hârtie)

Încărcați o dimensiune diferită de hârtie pentru a se modifica automat setarea Paper Size (Dimensiune hârtie) a unei tăvi. Setările pentru dimensiunea hârtiei ale alimentatorului multifuncțional nu sunt automate; acestea trebuie setate manual din meniul Paper Size (Dimensiune hârtie).

Avertisment—Potențiale daune: Nu atribuiți un nume de tip de hârtie care nu descrie cu acuratețe tipul de hârtie încărcat într-o tavă. Temperatura unității de fuziune diferă în funcție de tipul de hârtie specificat. Imprimările pot fi incorect procesate dacă se selectează un tip de hârtie nepotrivit.

## Crearea unui nume particularizat pentru un tip de hârtie

Dacă imprimanta este într-o rețea, se poate utiliza Embedded Web Server pentru a defini un nume diferit de Custom Type [x] (Tip particularizat [x]) pentru fiecare tip de hârtie particularizată încărcată în imprimantă.

1 Tastați adresa IP a imprimantei în câmpul de adresă al browserul Web.

Notă: Dacă nu cunoașteți adresa IP a imprimantei, atunci aveți posibilitatea să:

- Vizualizați adresa IP în panoul de control al imprimantei, în secțiunea TCP/IP, sub meniul Networks/Ports (Rețele/Porturi).
- Imprimați o pagină de configurare pentru rețea sau paginile cu setări de meniuri şi identificați adresa IP în secțiunea TCP/IP.
- 2 Faceți clic pe Settings (Setări) > Paper Menu (Meniu Hârtie) > Custom Name (Nume particularizat) > tastați un nume > Submit (Remitere).

**Notă:** Acest nume particularizat va înlocui Custom Type [x] (Tip particularizat [x]) din meniurile Custom Types (Tipuri particularizate), Paper Size and Type (Dimensiune și tip hârtie).

3 Faceți clic pe Custom Types (Tipuri particularizate) > selectați un tip de hârtie > Submit (Remitere).

#### Atribuirea unui nume de tip de hârtie particularizat

1 Din ecranul de început, navigați la:

Paper Menu (Meniu Hârtie) > Paper Size/Type (Dimensiune/Tip hârtie)

- 2 Selectați numărul tăvii sau tipul alimentatorului MF.
- 3 Atingeți butonul săgeată stânga sau dreapta până când apare Custom Type [x] (Tip particularizat [x]) sau un alt nume particularizat.

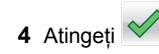

## Imprimare

## Imprimarea unui document

#### Imprimarea unui document

- 1 Din meniul Paper (Hârtie) de la panoul de control al imprimantei, setați Paper Type (Tip hârtie) şi Paper Size (Dimensiune hârtie) conform valorilor pentru hârtia încărcată în tavă.
- 2 Trimiteți lucrarea de imprimat:

#### Pentru utilizatorii de Windows

- a Cu un document deschis, faceți clic pe File (Fișier) > Print (Imprimare).
- b Faceți clic pe Properties (Proprietăți), Preferences (Preferințe), Options (Opțiuni) sau Setup (Configurare).
- **c** Ajustați setările după cum este necesar.
- d Faceți clic pe OK > Print (Imprimare).

#### Pentru utilizatorii de Macintosh

- **a** Particularizați setările după cum este necesar, în dialogul Page Setup (Inițializare pagină):
  - 1 Având documentul deschis, selectați File (Fişier) > Page Setup (Configurare pagină).
  - 2 Alegeți o dimensiune de hârtie sau creați o dimensiune particularizată care corespunde hârtiei încărcate.
  - 3 Faceți clic pe OK.

- **b** Particularizați setările după cum este necesar, în dialogul Print (Imprimare):
  - 1 Cu un document deschis, alegeți File (Fișier) > Print (Imprimare).

Dacă este necesar, faceți clic pe triunghiul de informare pentru a vedea mai multe opțiuni.

2 Din dialogul Print (Imprimare) și din meniurile pop-up, ajustați setările după cum este necesar.

Notă: Dacă doriți să imprimați pe un anumit tip de hârtie, ajustați setarea pentru tipul hârtiei astfel încât să corespundă hârtiei încărcate în imprimantă sau selectați tava ori alimentatorul corespunzător.

3 Faceți clic pe Print (Imprimare).

#### Tipărirea alb-negru

Din ecranul de început, navigați la:

> Setări > Setări de imprimare > Meniu calitate > Mod

imprimare > Numai negru > 🗡

#### Reglarea luminozității tonerului

1 Tastați adresa IP a imprimantei în câmpul de adresă al browserul Web.

Dacă nu cunoașteți adresa IP a imprimantei, aveți posibilitatea să:

- Vizualizați adresa IP în panoul de control al imprimantei, în secțiunea TCP/IP, sub meniul Networks/Ports (Rețele/Porturi).
- Imprimați o pagină de configurare pentru rețea sau paginile cu setări de meniuri şi identificați adresa IP în secțiunea TCP/IP.
- 2 Faceți clic pe Settings (Setări) > Print Settings (Setări de imprimare) > Meniul Quality (Calitate) > Toner Darkness (Luminozitate toner).
- **3** Reglați setarea de luminozitate a tonerului.
- 4 Faceți clic pe Submit (Remitere).

#### Utilizarea setărilor Max Speed (Viteză maximă) și Max Yield (Randament maxim)

Setările Max Speed (Viteză maximă) și Max Yield (Randament maxim) vă permit să alegeți între o viteză mai mare de imprimare și un randament mai mare al tonerului. Setarea prestabilită din fabrică este Randament maxim.

- Max Speed (Viteză maximă) Imprimă în modul color, cu excepția cazului în care în driver se selectează modul Black Only (Numai negru). Imprimă în modul Black Only (Numai negru) dacă este selectată această setare a driverului.
- Max Yield (Randament maxim) Comută între modurile Black Only (Numai negru) şi Color, în funcție de conținutul de culoare identificat pe fiecare pagină. Comutarea frecventă între moduri poate avea ca rezultat o viteză mai mică de imprimare în cazul în care conținutul paginilor este combinat.

#### Utilizare serverului EWS

1 Introduceți adresa IP sau numele gazdei imprimantei în câmpul de adresă al browserului dvs. Web.

Dacă nu cunoașteți adresa IP sau numele gazdei imprimantei, atunci aveți posibilitatea să:

- Vizualizați informațiile de pe ecranul de început al panoului de control al imprimantei sau în secțiunea TCP/IP, sub meniul Rețele/Porturi.
- Tipăriți o pagină de configurație pentru rețea sau o pagină cu setări de meniuri şi apoi să localizați informațiile în secțiunea TCP/IP.
- 2 Faceți clic pe Configuration (Configurație) > Print Settings (Setări imprimare) > meniul Setup (Configurare).
- 3 Din lista Utilizare imprimantă, selectați Max Speed (Viteză maximă) sau Max Yield (Randament maxim).
- 4 Faceți clic pe Submit (Remitere).

#### Utilizarea panoului de control al imprimantei

1 Din ecranul de început, navigați la:

E > Setări > Setări imprimare > Meniu Configurare

2 Din lista Utilizare imprimantă, selectați Max Speed (Viteză maximă) sau Max Yield (Randament maxim).

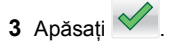

### Imprimarea de pe o unitate flash

#### Imprimarea de pe o unitate flash

#### Note:

- Înainte de a imprima un fişier PDF criptat, introduceți parola fişierului de la panoul de control al imprimantei.
- Nu puteți imprima fişiere pentru care nu aveți permisiuni de imprimare.
- 1 Introduceți o unitate flash în portul USB.

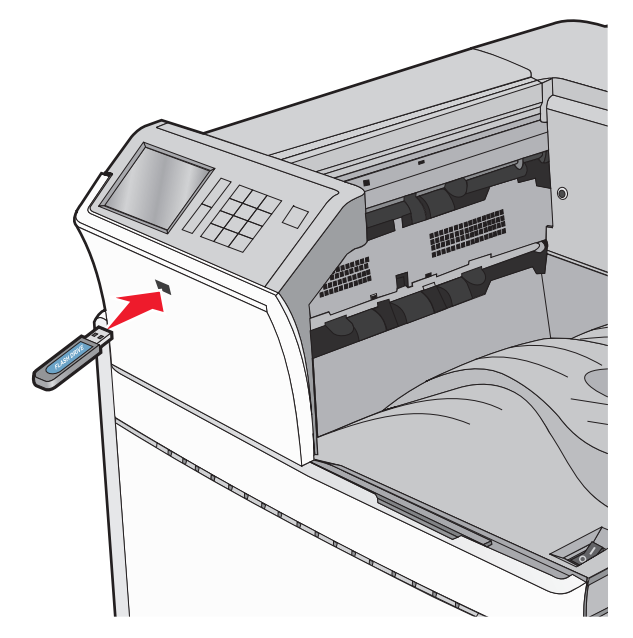

#### Note:

- Dacă introduceți unitatea flash în timp ce imprimanta necesită atenția dvs., de exemplu, în timpul unui blocaj, unitatea flash va fi ignorată.
- Dacă introduceți unitatea flash în timp ce imprimanta procesează alte lucrări de imprimare, va fi afişat mesajul **Busy (Ocupat)**. După ce sunt procesate aceste lucrări de imprimare, puteți avea nevoie să vizualizați lista de lucrări în aşteptare, pentru a imprima documentele de pe unitatea flash.

Avertisment—Potențiale daune: Nu atingeți cablul USB, niciun adaptor de rețea sau conector și nici dispozitivul de memorie sau imprimanta în zonele indicate în timp ce un dispozitiv de memorie este utilizat activ pentru imprimare, citire sau scriere. Poate să survină o pierdere de date.

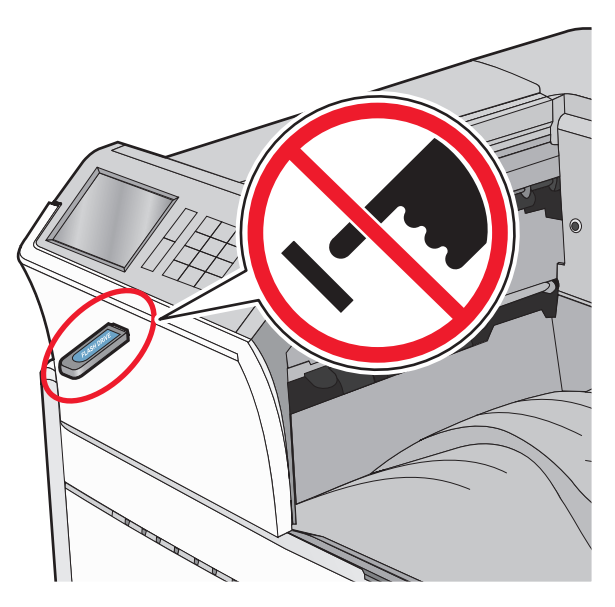

- 2 De la panoul de control al imprimantei, atingeți documentul pe care doriți să îl imprimați.
- 3 Atingeți săgețile pentru a mări numărul de copii pe care doriți să le imprimați, apoi atingeți Print (Imprimare).

#### Note:

- Nu scoateți unitatea flash din porul USB înainte de terminarea imprimării documentului.
- Dacă lăsați unitatea flash în imprimantă după ce părăsiți ecranul inițial al meniului USB, puteți încă să imprimați documente de pe unitatea flash, sub formă de lucrări în aşteptare.

#### Unități flash și tipuri de fișiere acceptate

| Unitate flash                                                                                                    | Tip de fişier                                                                                                    |
|----------------------------------------------------------------------------------------------------|----------------------------------------------------------------------------------------------------|
| <ul> <li>Există un număr mare de unități flash testate şi<br/>aprobate pentru utilizare cu imprimanta. Pentru<br/>informații suplimentare, contactați distribuitorul<br/>imprimantei.</li> <li>Note: <ul> <li>Unitățile flash USB de mare viteză trebuie să<br/>accepte standardul Full-Speed. Dispozitivele<br/>care acceptă doar conexiuni USB de mică<br/>viteză nu sunt compatibile.</li> <li>Unitățile flash USB trebuie să accepte sistemul<br/>File Allocation Tables (FAT). Dispozitivele<br/>formatate cu New Technology File System<br/>(NTFS) sau în orice alt sistem de fişiere nu<br/>sunt acceptate.</li> </ul> </li> </ul> | Documente:<br>• .pdf<br>• .xps<br>• .html<br>Imagini:<br>• .dcx<br>• .gif<br>• .JPEG sau .jpg<br>• .bmp<br>• .pcx<br>• .TIFF sau .tif<br>• .png |

### Anularea unei operații de tipărire

## Revocarea unei lucrări de imprimare de la panoul de control al imprimantei

- Din panoul de control al imprimantei, atingeți Cancel Job (Anulare lucrare) sau apăsați X de pe tastatură.
- 2 Atingeți lucrarea de imprimare pe care doriți să o anulați, apoi atingeți Delete Selected Jobs (Ştergere lucrări selectate).

Notă: Dacă apăsați pe 🔀 pe tastatură, atingeți Resume (Reluare) pentru a reveni la ecranul de pornire.

## Anularea unei operații de imprimare de pe computer

#### Pentru utilizatorii de Windows

- Deschideți folderul cu imprimante, după care selectați imprimanta dorită.
- 2 Din coada de imprimare, selectați lucrarea de imprimare pe care doriți să o anulați, apoi ștergeți-o.

#### Pentru utilizatorii de Macintosh

1 Din System Preferences (Preferințe sistem) din meniul Apple, navigați la imprimanta dvs.

2 Din coada de imprimare, selectați lucrarea de imprimare pe care doriți să o anulați, apoi ştergeți-o.

## Îndepărtarea blocajelor

# 201–202 paper jams (231–239 blocaje de hârtie)

Dacă hârtia blocată este vizibilă în recipientul de evacuare standard, apucați ferm hârtia de ambele părți și trageți-o ușor afară.

**Notă:** Asigurați-vă că toate fragmentele de hârtie sunt îndepărtate.

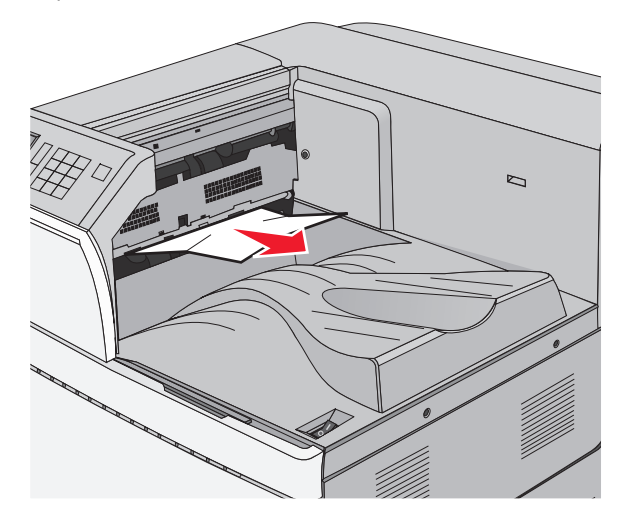

#### Blocaj de hârtie în unitatea de fuziune

1 Deschideți ușa A ridicând dispozitivul de blocare și coborând ușa.

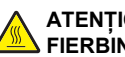

#### ATENȚIONARE—SUPRAFAȚĂ

FIERBINTE: Interiorul imprimantei poate să fie fierbinte. Pentru a reduce riscul de vătămare datorită componentei fierbinți, lăsați suprafața să se răcească înainte de a o atinge.

#### 2 Ridicați pârghia verde.

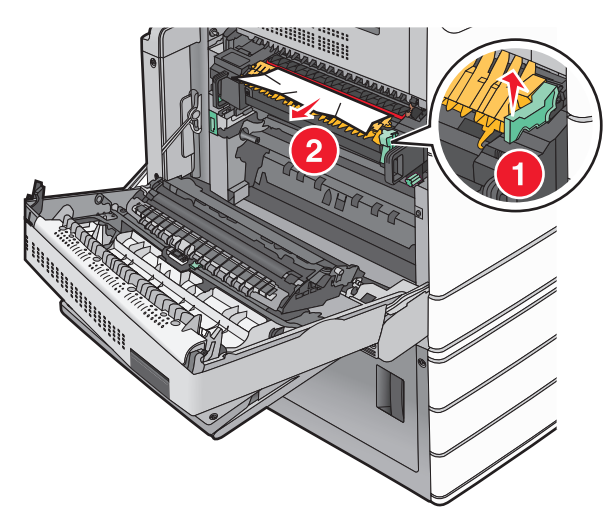

3 Apucați ferm hârtia blocată de fiecare parte şi trageți-o încet afară.

**Avertisment—Potențiale daune:** Nu atingeți partea centrală a unității de fuziune. Atingerea acesteia va deteriora unitatea de fuziune.

Notă: Asigurați-vă că toate fragmentele de hârtie sunt îndepărtate.

- 4 Împingeți maneta verde în locul său.
- 5 Închideți uşa A.
- 6 Dacă este necesar, atingeți Continuare de pe panoul de control al imprimantei.

#### Blocaj de hârtie sub unitatea de fuziune

1 Deschideți uşa A.

### ATENȚIONARE—SUPRAFAȚĂ

FIERBINTE: Interiorul imprimantei poate să fie fierbinte. Pentru a reduce riscul de vătămare datorită componentei fierbinți, lăsați suprafața să se răcească înainte de a o atinge.

2 Dacă hârtia blocată este vizibilă sub unitatea de fuziune, apucați ferm hârtia de ambele părți şi trageți-o uşor afară.

Notă: Asigurați-vă că toate fragmentele de hârtie sunt îndepărtate.

3 Închideți uşa A.

4 Dacă este necesar, atingeți **Continuare** de pe panoul de control al imprimantei.

## 203 paper jam (203 blocaj de hârtie)

Dacă hârtia blocată este vizibilă în recipientul de evacuare standard, apucați ferm hârtia de ambele părți și trageți-o ușor afară.

Notă: Asigurați-vă că toate fragmentele de hârtie sunt îndepărtate.

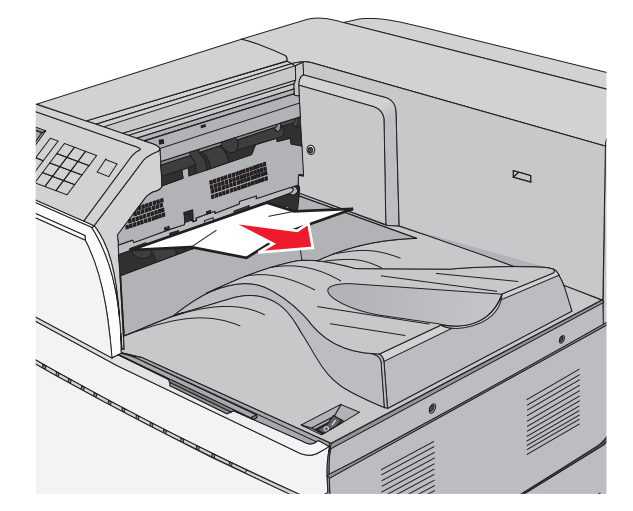

1 Deschideți uşa A și apoi uşa D ridicând clapeta de eliberare a fiecărei uşi și coborând uşile.

#### 🔪 ATENȚIONARE—SUPRAFAȚĂ

FIERBINTE: Interiorul imprimantei poate să fie fierbinte. Pentru a reduce riscul de vătămare datorită componentei fierbinți, lăsați suprafața să se răcească înainte de a o atinge. 2 Apucați ferm hârtia blocată de fiecare parte și trageți-o încet afară.

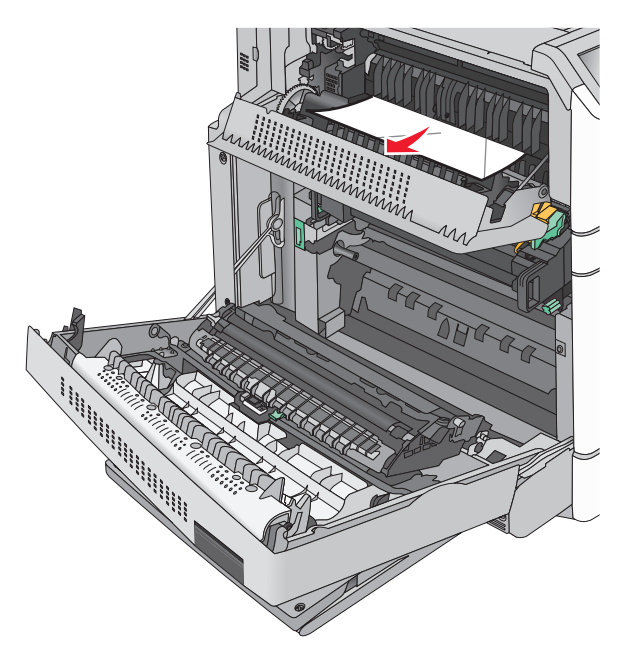

**Notă:** Asigurați-vă că toate fragmentele de hârtie sunt îndepărtate.

- 3 Închideți uşa D, apoi închideți uşa A.
- 4 Dacă este necesar, atingeți **Continuare** de pe panoul de control al imprimantei.

## 230 blocaj de hârtie

 Coborâți alimentatorul multifuncțional şi apoi deschideți uşa B.

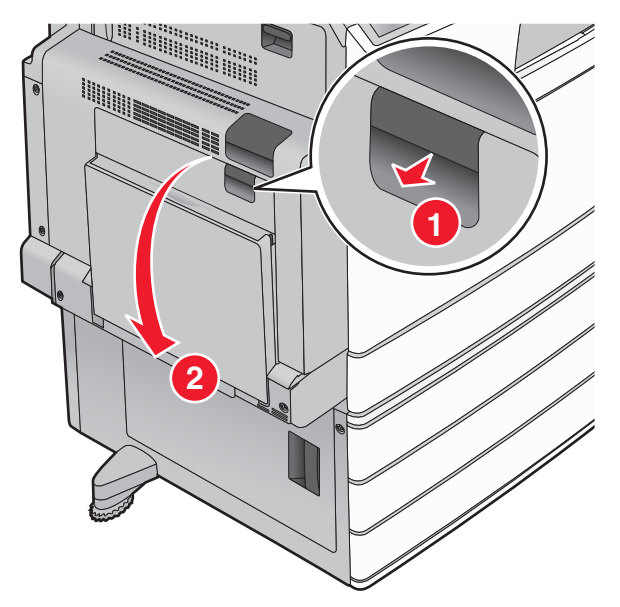

2 Apucați ferm hârtia blocată de fiecare parte și trageți-o încet afară.

Notă: Asigurați-vă că toate fragmentele de hârtie sunt îndepărtate.

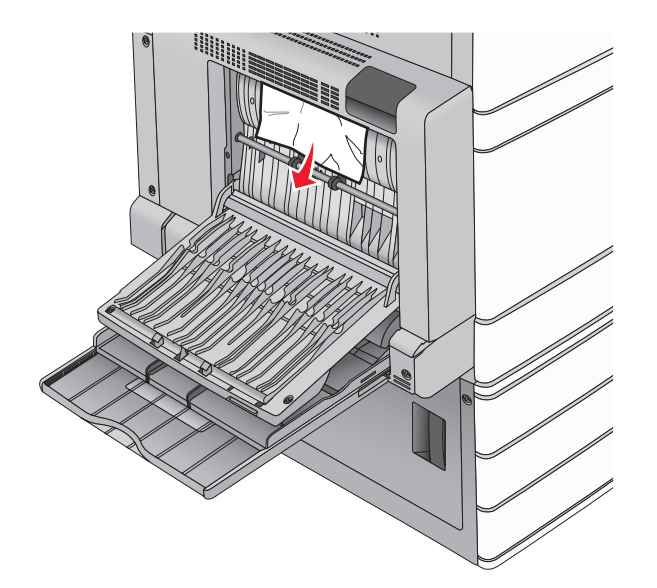

- 3 Închideți uşa B.
- 4 Dacă este necesar, atingeți Continuare de pe panoul de control al imprimantei.

## 231 paper jam (Blocaj hârtie)

1 Deschideți ușa A apăsând dispozitivul de blocare în sus și apoi coborând ușa.

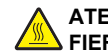

#### ATENȚIONARE—SUPRAFAȚĂ FIERBINTE: Interiorul imprimantei poate să fie

FIERBINIE: Interiorul imprimantei poate sa fie fierbinte. Pentru a reduce riscul de vătămare din cauza componentei fierbinți, lăsați suprafața să se răcească înainte de a o atinge.

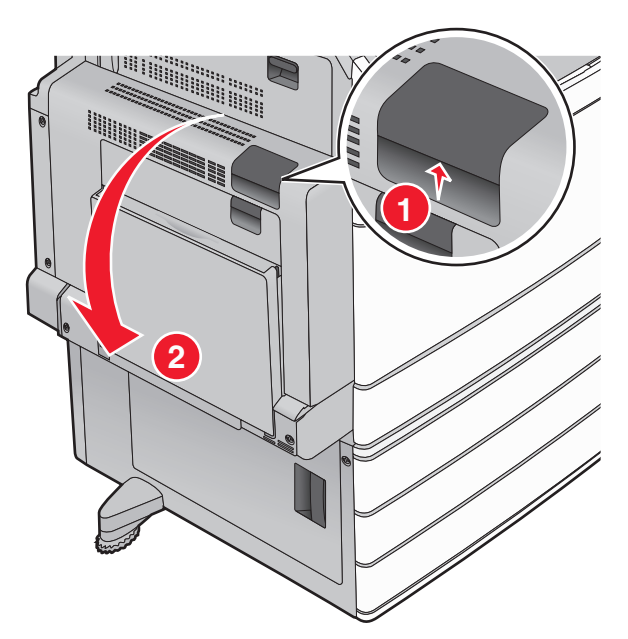

2 Ridicați pârghia verde.

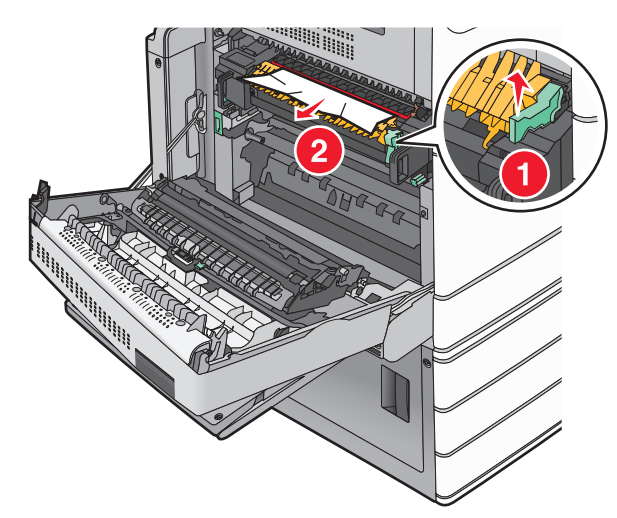

3 Apucați ferm hârtia blocată de fiecare parte şi trageți-o încet afară.

Notă: Asigurați-vă că toate fragmentele de hârtie sunt îndepărtate.

4 Împingeți maneta verde în locul său.

#### 5 Închideți uşa A.

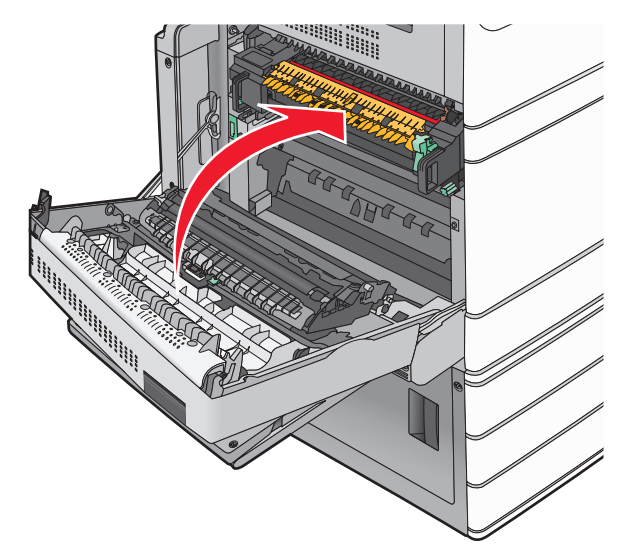

6 Dacă este necesar, atingeți Continuare de pe panoul de control al imprimantei.

## 24x paper jam (24x Blocaj hârtie)

**Notă:** Asigurați-vă că toate fragmentele de hârtie sunt îndepărtate când scoateți hârtia blocată.

#### Blocaj de hârtie în tava 1

1 Deschideți tava 1.

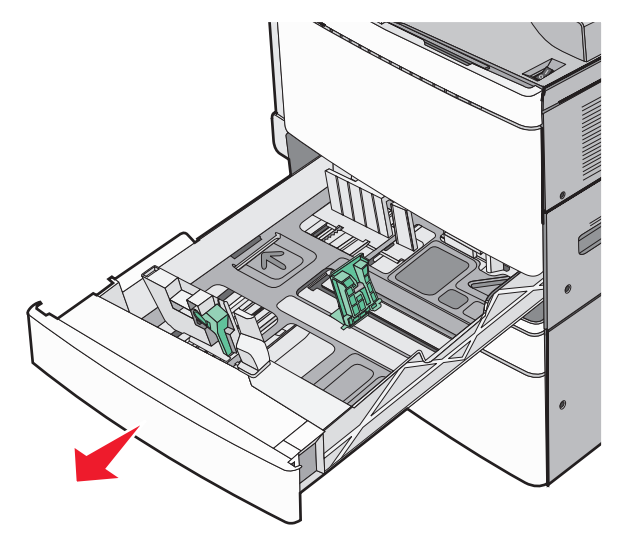

2 Apucați ferm hârtia blocată de fiecare parte și trageți-o încet afară.

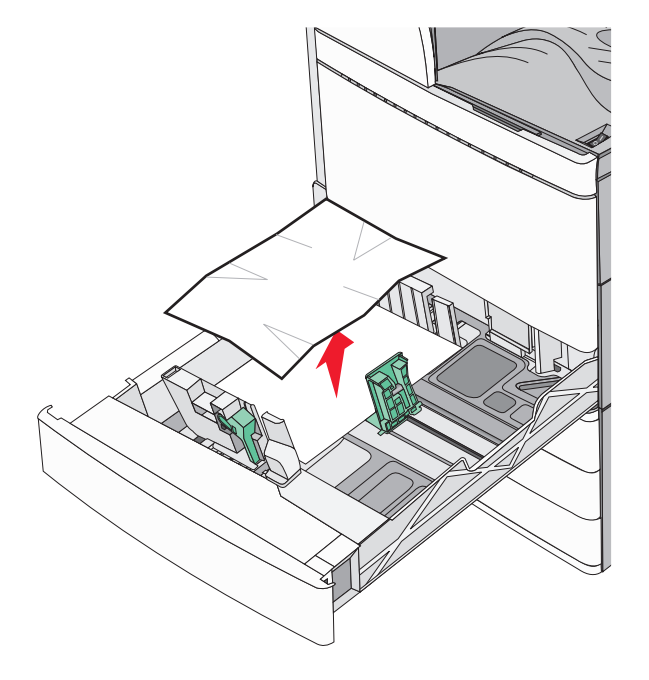

3 Închideți Tava 1.

4 Dacă este necesar, atingeți **Continuați, blocaj îndepărtat** de pe panoul de control al imprimantei.

## Blocaj de hârtie într-una dintre tăvile opționale (Tăvile 2–4)

1 Verificați uşa C și apoi apucați ferm hârtia blocată și trageți-o afară.

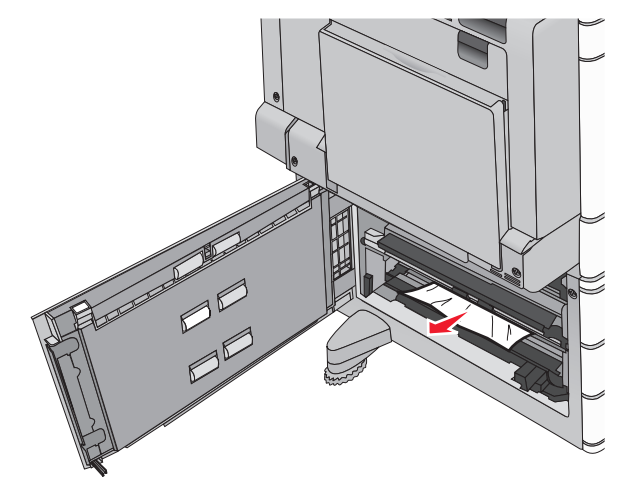

2 Deschideți tava menționată.

3 Apucați ferm hârtia blocată de fiecare parte și trageți-o încet afară.

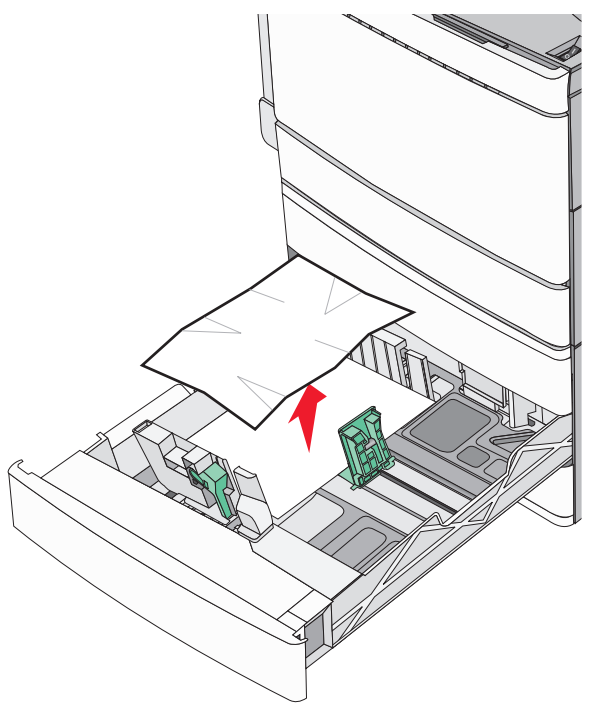

- 4 Închideți tava.
- 5 Dacă este necesar, atingeți **Continuați, blocaj îndepărtat** de pe panoul de control al imprimantei.

## Blocaj de hârtie în Tava 5 (alimentator de înaltă capacitate)

#### Blocaj de hârtie în tavă

1 Trageți tava în exterior până se oprește.

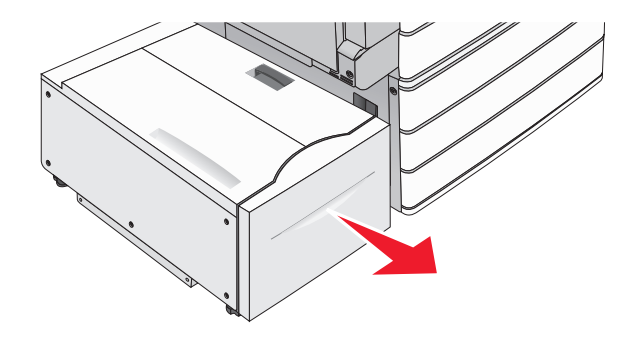

Avertisment—Potențiale daune: Nu scoateți tava în exterior cu prea multă forță. În caz contrar, aceasta vă poate lovi și vă poate răni genunchii.

2 Apucați ferm hârtia blocată de fiecare parte şi trageți-o încet afară.

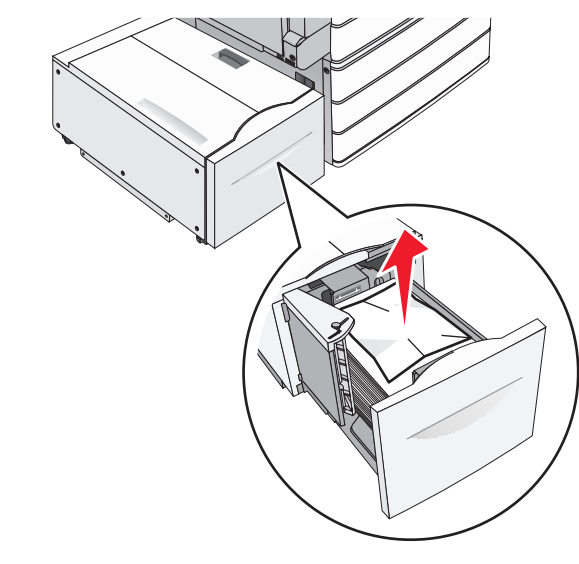

- 3 Împingeți tava ușor până se oprește.
- 4 Dacă este necesar, atingeți **Continuați, blocaj îndepărtat** de pe panoul de control al imprimantei.

#### Blocaj de hârtie în tava de ieşire

**1** Deplasați ușor tava spre stânga până se oprește.

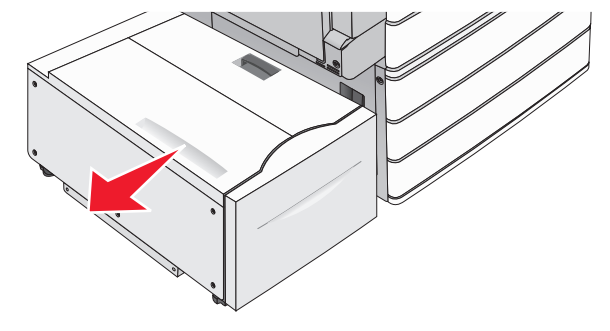

2 Apucați ferm hârtia blocată de fiecare parte și trageți-o încet afară.

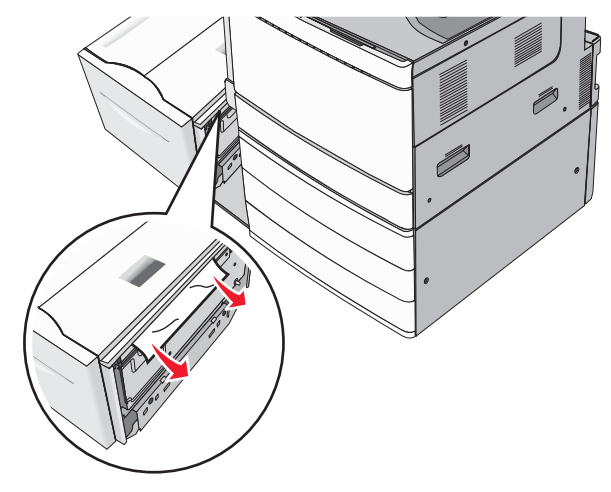

- 3 Puneți ușor tava înapoi în locul său.
- 4 Dacă este necesar, atingeți **Continuați, blocaj îndepărtat** de pe panoul de control al imprimantei.

#### Blocaj de hârtie în capacul superior

1 Deplasați ușor tava spre stânga până se oprește.

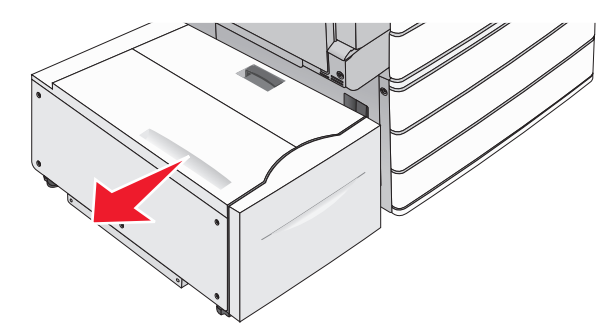

2 Deschideți capacul superior.

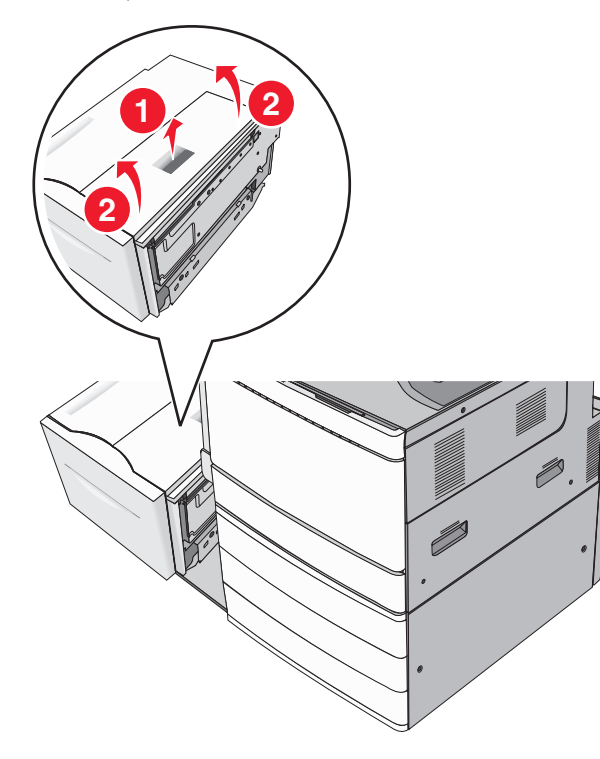

3 Apucați ferm hârtia blocată de fiecare parte şi trageți-o încet afară.

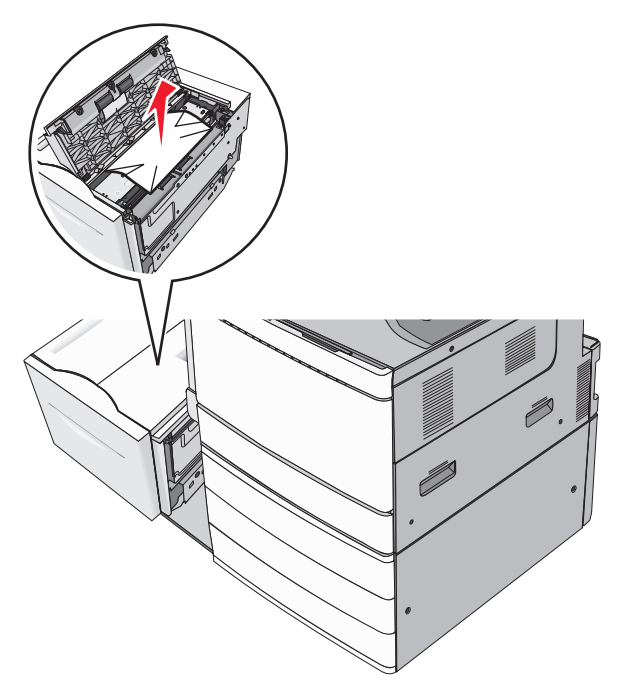

4 Închideți capacul superior.

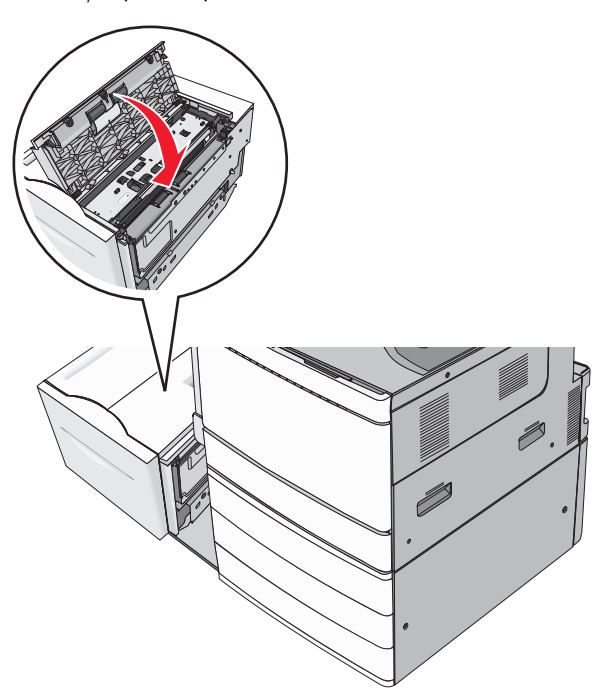

- **5** Puneți uşor tava înapoi în locul său.
- 6 Dacă este necesar, atingeți Continuați, blocaj îndepărtat de pe panoul de control al imprimantei.

## 250 blocaj de hârtie

1 Îndepărtați toate paginile blocate din alimentatorul multifuncțional.

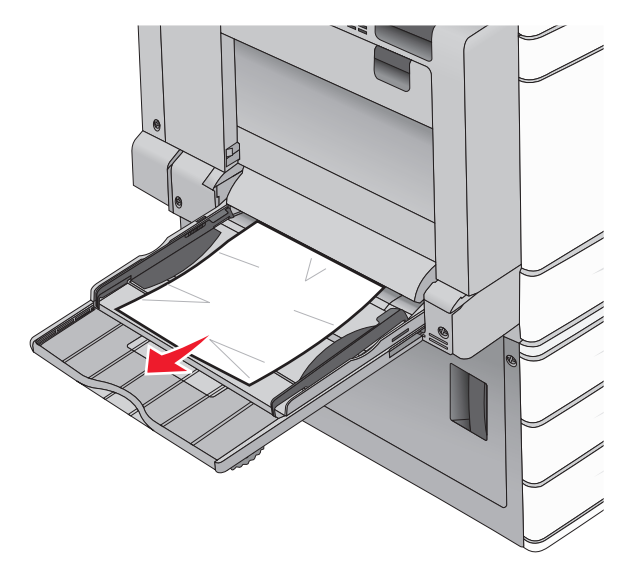

- 2 Încărcați hârtie în alimentatorul multifuncțional.
- **3** Dacă este necesar, atingeți **Continuați, blocaj îndepărtat** de pe panoul de control al imprimantei.

## 281 paper jam (Blocaj hârtie)

#### Blocaj hârtie în uşa A

1 Deschideți uşa A.

#### ATENȚIONARE—SUPRAFAȚĂ

FIERBÍNTE: Interiorul imprimantei poate să fie fierbinte. Pentru a reduce riscul de vătămare datorită componentei fierbinţi, lăsaţi suprafaţa să se răcească înainte de a o atinge.

- 2 Aflați unde este localizat blocajul, apoi îndepărtați-l:
  - a Dacă hârtia este vizibilă sub unitatea de fuziune, prindețio ferm din părțile laterale și trageți-o ușor afară.

Notă: Asigurați-vă că toate fragmentele de hârtie sunt îndepărtate.

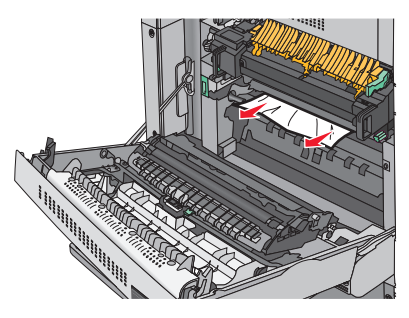

**b** Dacă hârtia nu este vizibilă, atunci va trebui să scoateți unitatea de fuziune.

**Avertisment—Potențiale daune:** Nu atingeți partea centrală a unității de fuziune. Atingerea acesteia va deteriora unitatea de fuziune.

- 1 Îndepărtați șurubul cu piuliță fluture de pe fiecare parte a unității de fuziune rotindu-le în sens antiorar.
- 2 Ridicați mânerele de pe fiecare parte a unității de fuziune, apoi trageți pentru a o scoate.

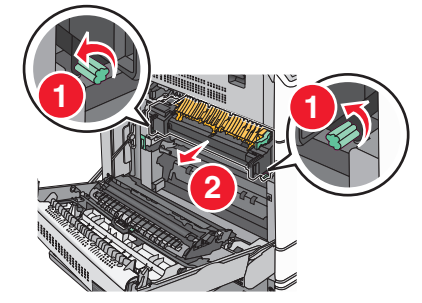

**3** Ridicați pârghia verde, apucați ferm hârtia din părțile laterale și trageți-o ușor afară.

Note:

- Asigurați-vă că toate fragmentele de hârtie sunt îndepărtate.
- Dacă hârtia este în unitatea de fuziune, coborâți pârghia de eliberare a unității de fuziune şi puneți-o în modul plic.
- După îndepărtarea hârtiei blocate, readuceți pârghia în poziția corectă.

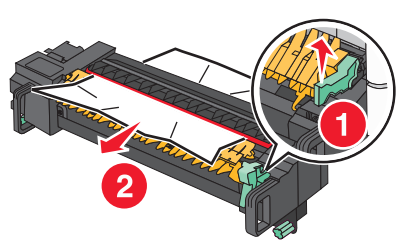

4 Aliniați unitatea de fuziune cu ajutorul mânerelor de pe fiecare parte, apoi puneți-o înapoi în imprimantă.

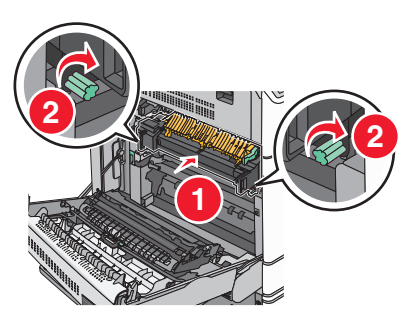

- 3 Închideți uşa A.
- 4 Dacă este necesar, atingeți Continuare de pe panoul de control al imprimantei.

#### Blocaj de hârtie în capacul F (transport hârtie)

1 Deschideți capacul F.

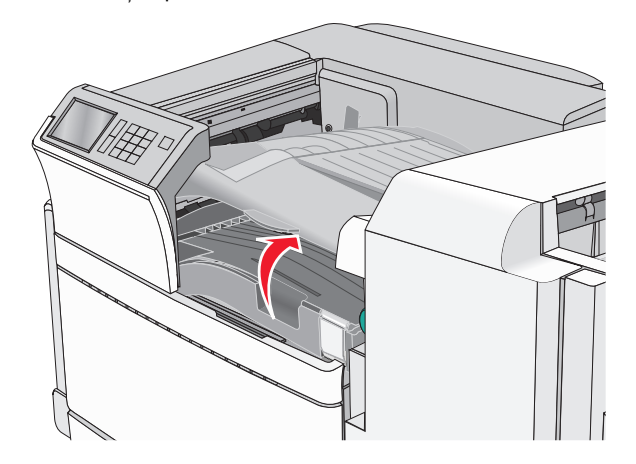

2 Apucați ferm hârtia blocată de fiecare parte şi trageți-o încet afară. Notă: Asigurați-vă că toate fragmentele de hârtie sunt îndepărtate.

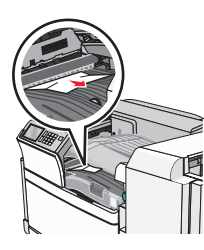

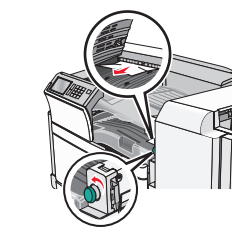

**Notă:** Dacă hârtia blocată de pe partea dreaptă este dificil de scos, rotiți butonul în sens antiorar.

- 3 Închideți capacul F.
- 4 Dacă este necesar, atingeți Continuare de pe panoul de control al imprimantei.

## 4yy.xx blocaje de hârtie

Dacă hârtia blocată este vizibilă în oricare dintre recipientele de ieșire ale finisorului, apucați ferm hârtia de ambele părți și tragețio ușor afară.

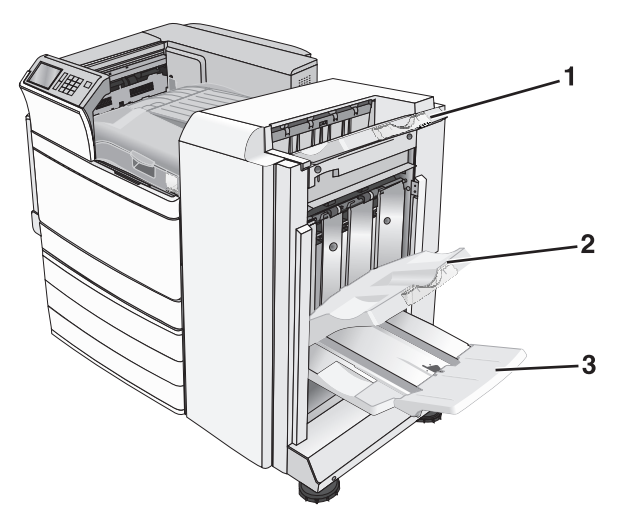

- 1 Recipient de ieşire finisor
- 2 Recipient finisor 1

3 Recipient finisor 2

Notă: Recipientul finisor 2 este disponibil numai când este instalat un finisor de broșuri.

**Notă:** Asigurați-vă că toate fragmentele de hârtie sunt îndepărtate.

#### Blocaj hârtie în uşa H

1 Deschideți uşa H.

**Notă:** Uşa H se află între recipientele de ieșire ale finisorului.

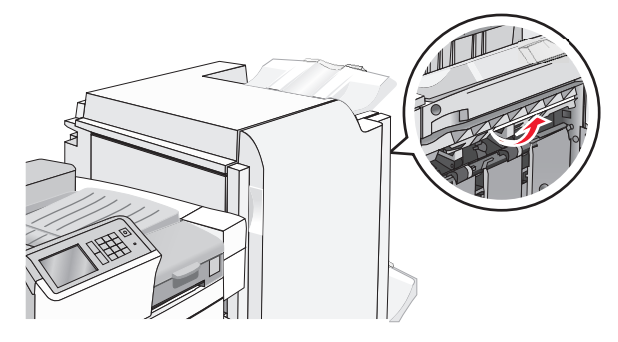

2 Apucați ferm hârtia blocată de fiecare parte și trageți-o încet afară.

**Notă:** Asigurați-vă că toate fragmentele de hârtie sunt îndepărtate.

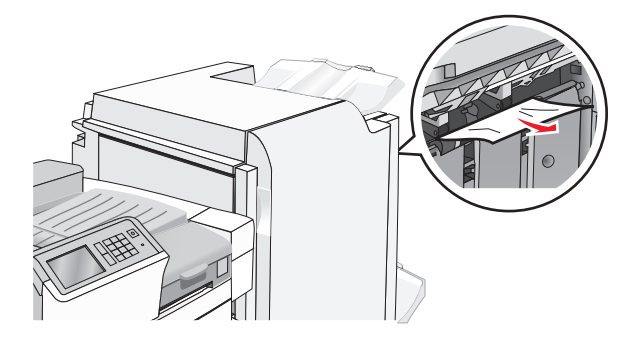

- 3 Închideți uşa H.
- 4 Dacă este necesar, atingeți Continuare de pe panoul de control al imprimantei.

#### Blocaj hârtie în uşa G

1 Deschideți uşa G.

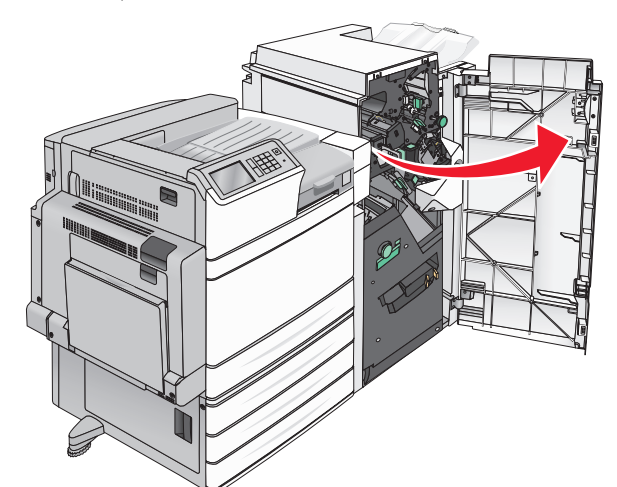

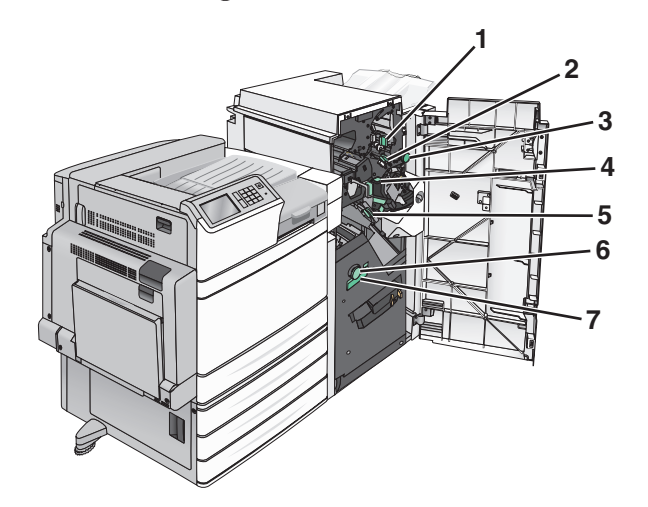

| Zonă | Nume capac, buton sau mâner |
|------|-----------------------------|
| 1    | Capac G1                    |
| 2    | Capac G2                    |
| 3    | Buton G3                    |
| 4    | Capac G4                    |
| 5    | Capac G7                    |

| Zonă | Nume capac, buton sau mâner |
|------|-----------------------------|
| 6    | Buton G8                    |
| 7    | Mâner G9                    |

- **2** Ridicați maneta capacului G1.
- 3 Apucați ferm hârtia blocată și apoi trageți-o încet afară.

**Notă:** Asigurați-vă că eliminați toate fragmentele de hârtie după ce trageți încet afară toată hârtia blocată în interiorul ușii G.

4 Deplasați capacul G2 spre dreapta și apoi scoateți toată hârtia blocată.

Notă: Dacă hârtia este blocată în role, atunci rotiți butonul G3 în sens antiorar.

- 5 Deplasați capacul G4 în jos și apoi scoateți toată hârtia blocată.
- 6 Deplasați capacul G7 spre stânga și apoi scoateți toată hârtia blocată.
- 7 Trageți mânerul G9 până când tava este complet deschisă.

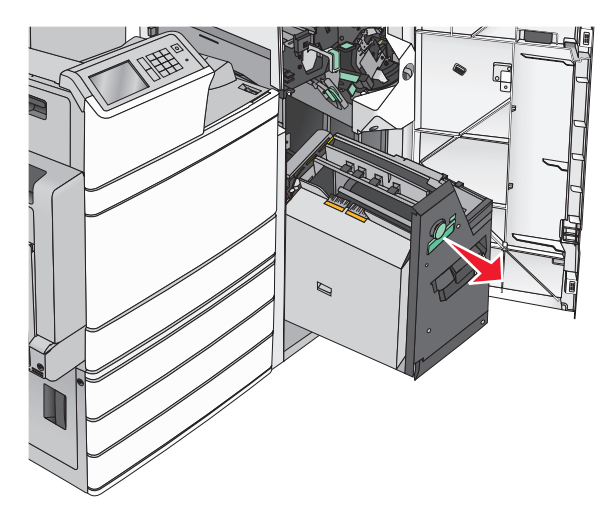

8 Ridicați capacul interior. Dacă hârtia este blocată în role, atunci rotiți butonul G8 în sens antiorar și apoi scoateți toată hârtia blocată.

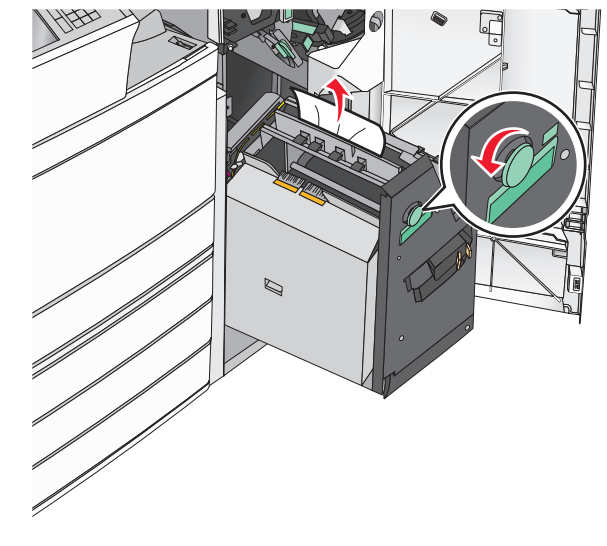

- 9 Închideți uşa G.
- **10** Dacă este necesar, atingeți **Continuare** de pe panoul de control al imprimantei.

#### Blocaj hârtie în capacul F (transport hârtie)

1 Deschideți capacul F.

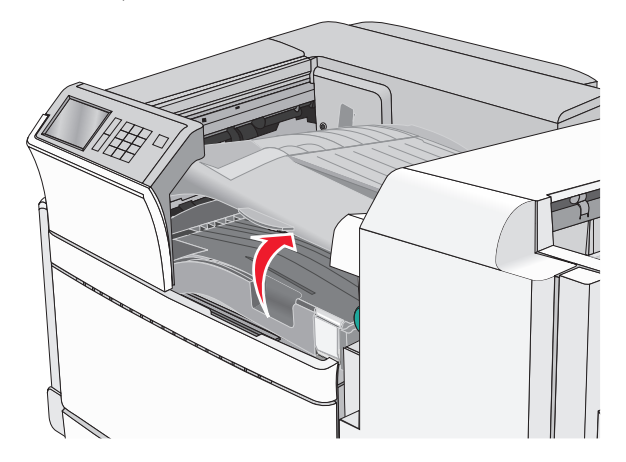

2 Apucați ferm hârtia blocată de fiecare parte şi trageți-o încet afară. **Notă:** Asigurați-vă că toate fragmentele de hârtie sunt îndepărtate.

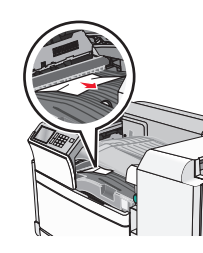

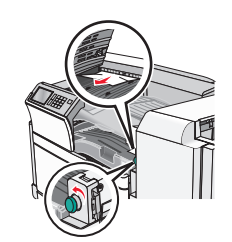

- **Notă:** Dacă hârtia blocată de pe partea dreaptă este dificil de scos, rotiți butonul în sens antiorar.
- 3 Închideți capacul F.
- 4 Dacă este necesar, atingeți Continuare de pe panoul de control al imprimantei.

## 455 blocaj capsator

1 Deschideți uşa G.

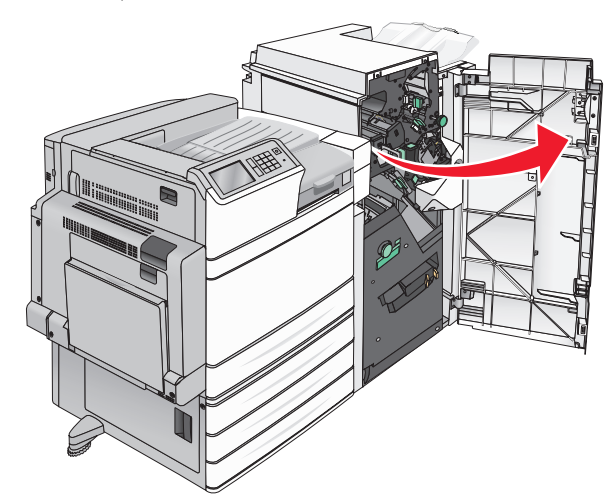

2 Apăsați pe dispozitivul de blocare pentru a deschide uşa capsatorului.

Notă: Aceasta se află în spatele finisorului.

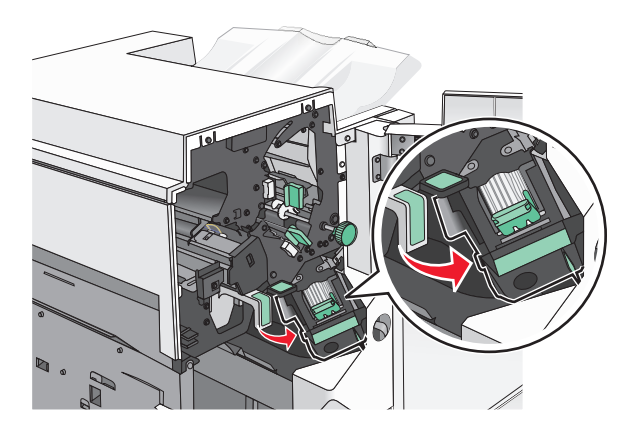

3 Apăsați în jos pe carul suportului cartuşului de capse, apoi scoateți suportul cartuşului de capse din imprimantă.

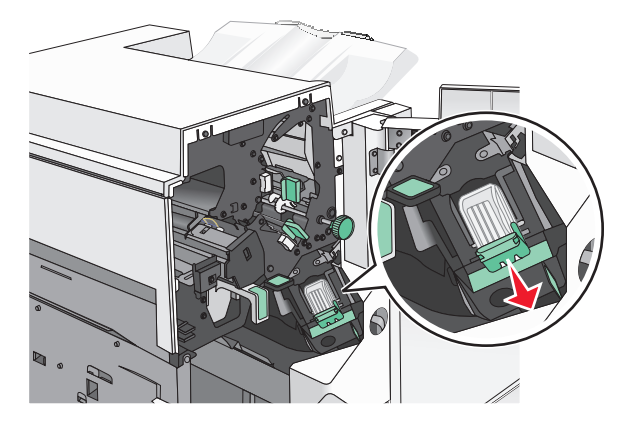

4 Utilizați dispozitivul de metal pentru a ridica garda capsatorului, apoi îndepărtați capsele blocate sau desprinse.

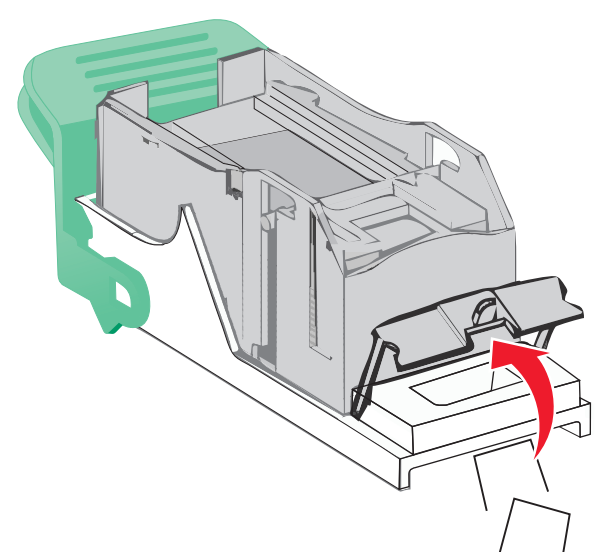

5 Închideți garda capsatorului.

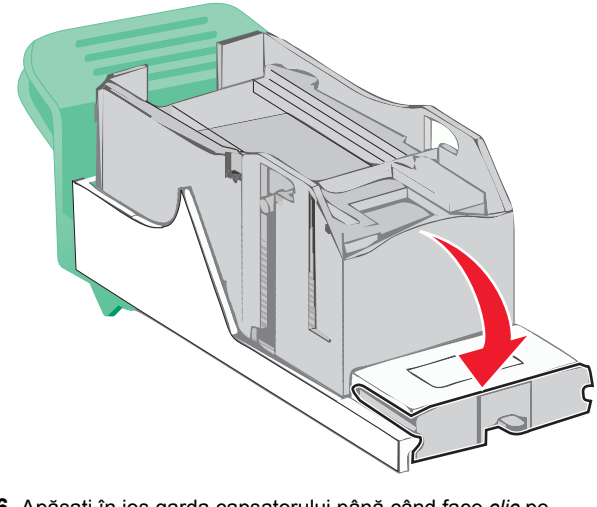

6 Apăsați în jos garda capsatorului până când face *clic* pe poziție.

7 Împingeți suportul cartuşului de capse ferm înapoi în unitatea de capsare până când suportul capsatorului face *clic* pe poziție.

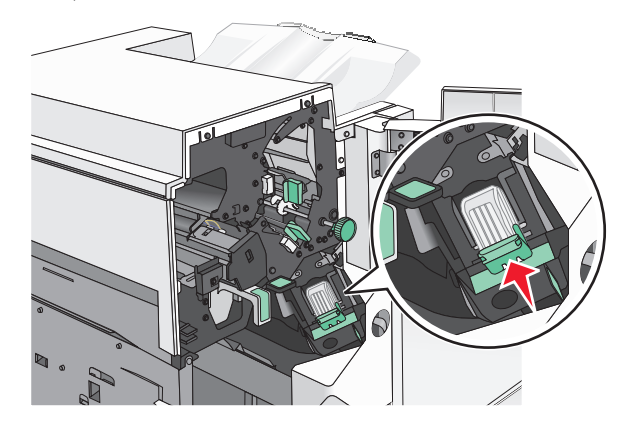

- 8 Închideți ușa capsatorului.
- 9 Închideți uşa G.
- **10** Dacă este necesar, atingeți **Continuați, blocaj îndepărtat** de pe panoul de control al imprimantei.